# Stručné pokyny k obsluze **Micropilot FMR62 HART**

Bezkontaktní radar

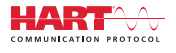

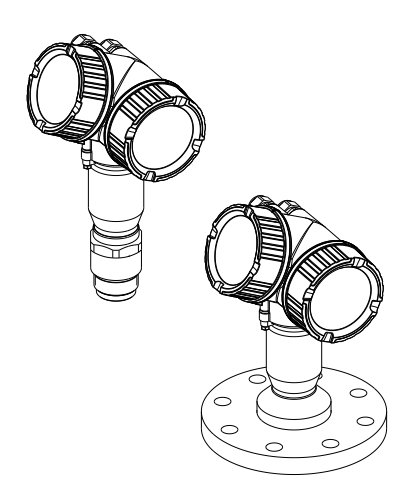

Tyto pokyny představují stručné pokyny k obsluze; nejsou náhradou návodu k obsluze náležícího zařízení.

Podrobné informace lze vyhledat v návodu k obsluze a v další dokumentaci:

K dispozici pro všechny verze zařízení z následujících zdrojů:

- Internet: www.endress.com/deviceviewer
- Smartphon/tablet: Endress+Hauser Operations App

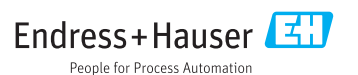

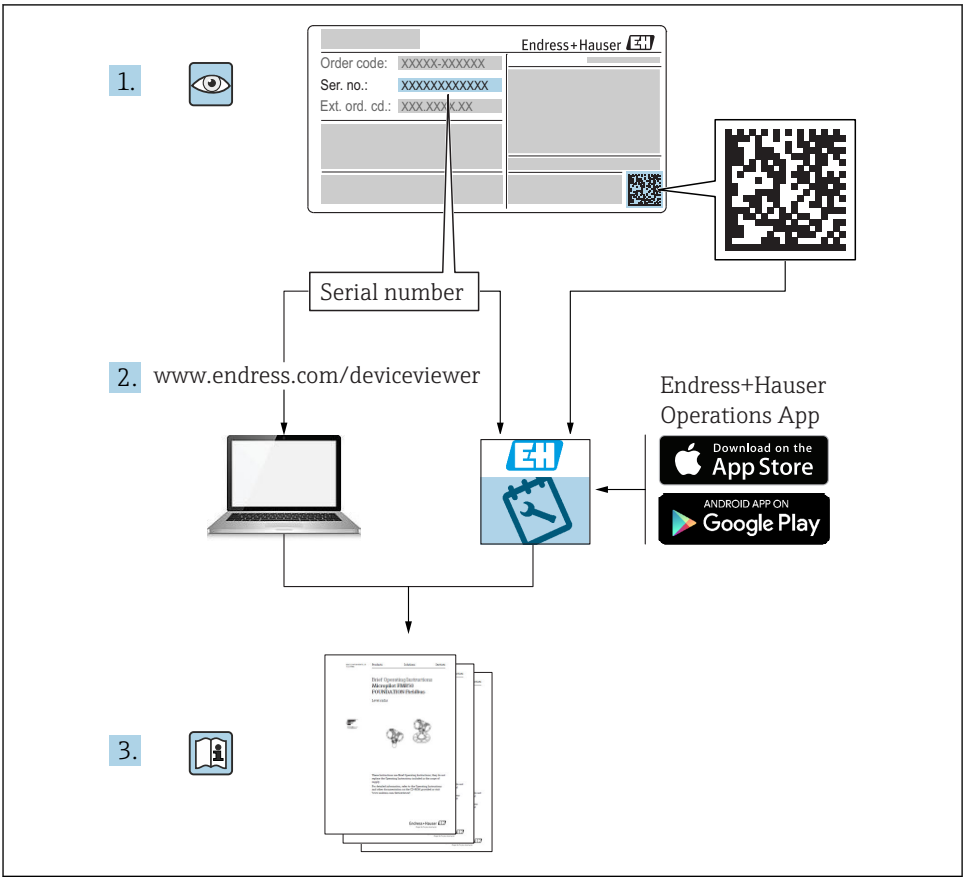

A0023555

# Obsah

| <b>1</b><br>1.1<br>1.2<br>1.3                             | Důležité informace o dokumentu                                                                                                    | • 4<br>• 4<br>• 6<br>• 7                |
|-----------------------------------------------------------|----------------------------------------------------------------------------------------------------|-----------------------------------------|
| <b>2</b><br>2.1<br>2.2<br>2.3<br>2.4<br>2.5               | Základní bezpečnostní pokyny<br>Požadavky na personál<br>Určený způsob použití<br>Bezpečnost na pracovišti                                                                                                    | 8<br>8<br>8<br>9<br>9<br>9              |
| <b>3</b><br>3.1                                           | Popis výrobku                                                                                                    | <b>11</b><br>11                         |
| <b>4</b><br>4.1<br>4.2                                    | <b>Vstupní přejímka a identifikace výrobku</b><br>Vstupní přejímka .<br>Identifikace výrobku                                                                                                    | 12<br>12<br>12                          |
| <b>5</b><br>5.1<br>5.2                                    | <b>Skladování, přeprava</b><br>Podmínky pro skladování<br>Přeprava produktu k místu měření                                                                                                    | <b>14</b><br>14<br>14                   |
| <b>6</b><br>6.1<br>6.2<br>6.3<br>6.4<br>6.5<br>6.6<br>6.7 | Instalace .<br>Instalační podminky .<br>Instalace: FMR62 – integrovaná anténa .<br>Instalace: FMR62 – čelně lícovaná anténa .<br>Kontejner s tepelnou izolačí .<br>Otočení hlavice převodníku .<br>Otočení displeje .<br>Kontrola po instalaci . | 15<br>21<br>22<br>24<br>24<br>25<br>26  |
| <b>7</b><br>7.1                                           | Elektrické připojení<br>Podmínky připojení                                                                                                    | <b>27</b><br>27                         |
| <b>8</b><br>8.1<br>8.2                                    | <b>Uvedení do provozu prostřednictvím SmartBlue (aplikace)</b><br>Požadavky .<br>Uvedení do provozu                                                                                                    | <b>40</b><br>40<br>41                   |
| 9                                                         | Uvedení do provozu prostřednictvím průvodce                                                                                                    | 45                                      |
| <b>10</b><br>10.1<br>10.2<br>10.3<br>10.4<br>10.5<br>10.6 | Uvádění do provozu (prostřednictvím menu obsluhy)                                                                                                    | <b>46</b><br>49<br>50<br>50<br>51<br>52 |

# 1 Důležité informace o dokumentu

# 1.1 Symboly

### 1.1.1 Bezpečnostní symboly

| Symbol              | Význam                                                                                                    |
|---------------------|----------------------------------------------------------------------------------------------------|
| A NEBEZPEČÍ         | <b>NEBEZPEČÍ!</b><br>Tento symbol upozorňuje na nebezpečnou situaci. Pokud se této situaci nevyhnete, bude to<br>mít za následek vážné nebo smrtelné zranění. |
| A VAROVÁNÍ          | VAROVÁNÍ!<br>Tento symbol upozorňuje na nebezpečnou situaci. Pokud se této situaci nevyhnete, může<br>to mít za následek vážné nebo smrtelné zranění.         |
| <b>A</b> UPOZORNĚNÍ | <b>UPOZORNĚNÍ!</b><br>Tento symbol upozorňuje na nebezpečnou situaci. Pokud se této situaci nevyhnete, bude to<br>mít za následek menší nebo střední zranění. |
| OZNÁMENÍ            | POZNÁMKA!<br>Tento symbol obsahuje informace o postupech a dalších skutečnostech, které nevedou ke<br>zranění osob.                                           |

### 1.1.2 Elektrické symboly

| Symbol | Význam                              | Symbol | Význam                                                                                                    |
|--------|-------------------------------------|--------|----------------------------------------------------------------------------------------------------|
|        | Stejnosměrný proud                  | ~      | Střídavý proud                                                                                                |
| ~      | Stejnosměrný proud a střídavý proud | -      | Zemnění<br>Zemnicí svorka, která je s ohledem na<br>obsluhujícího pracovníka uzemněna<br>přes zemnicí systém. |

| Symbol | Význam                                                                                                    |
|--------|----------------------------------------------------------------------------------------------------|
|        | <b>Ochranné zemnění (PE)</b><br>Svorka, která musí být připojena k zemi před provedením jakéhokoliv dalšího připojení.                                                                                                    |
|        | <ul> <li>Zemnicí svorky jsou umístěné uvnitř a vně zařízení:</li> <li>Vnitřní zemnicí svorka: Připojuje ochranné uzemnění k síťovému napájení.</li> <li>Vnější zemnicí svorka: Připojuje zařízení k provoznímu systému uzemnění.</li> </ul> |

### 1.1.3 Značky nástrojů

| •                 |                  | 0                    |                            | <i>б</i> Г                    |
|-------------------|------------------|----------------------|----------------------------|-------------------------------|
| A0011219          | A0011220         | A0013442             | A0011221                   | AUUIIZZZ                      |
| Křížový šroubovák | Plochý šroubovák | Hvězdicový šroubovák | Klíč na inbusové<br>šrouby | Klíč na šestihranné<br>matice |

## 1.1.4 Symboly pro určité typy informací

| Symbol | Význam                                                                 | Symbol    | Význam                                                                               |
|--------|------------------------------------------------------------------------|-----------|--------------------------------------------------------------------------------------|
|        | <b>Povolené</b><br>Procedury, postupy a kroky, které jsou<br>povolené. |           | <b>Upřednostňované</b><br>Procedury, postupy a kroky, které jsou<br>upřednostňované. |
| X      | Zakázané<br>Procedury, postupy a kroky, které jsou<br>zakázané.        | i         | <b>Tip</b><br>Nabízí doplňující informace.                                           |
|        | Odkaz na dokumentaci.                                                  |           | Odkaz na stránku.                                                                    |
|        | Odkaz na obrázek.                                                      | 1., 2., 3 | Řada kroků.                                                                          |
| 4      | Výsledek určitého kroku.                                               |           | Vizuální kontrola.                                                                   |

## 1.1.5 Symboly v obrázcích

| Symbol         | Význam                                                                                     |
|----------------|--------------------------------------------------------------------------------------------|
| 1, 2, 3        | Čísla pozic                                                                                |
| 1., 2., 3      | Řada kroků                                                                                 |
| A, B, C,       | Pohledy                                                                                    |
| A-A, B-B, C-C, | Řezy                                                                                       |
| EX             | <b>Prostor s nebezpečím výbuchu</b><br>Označuje prostor s nebezpečím výbuchu.              |
| X              | <b>Bezpečný prostor (bez nebezpečí výbuchu)</b><br>Označuje prostor bez nebezpečí výbuchu. |

## 1.1.6 Symboly na zařízení

| Symbol                              | Význam                                                                                                    |
|-------------------------------------|----------------------------------------------------------------------------------------------------|
| $\mathbf{A} \rightarrow \mathbf{B}$ | <b>Bezpečnostní pokyny</b><br>Dodržujte bezpečnostní pokyny obsažené v příslušném Návodu k obsluze.                   |
| ⊂.¥                                 | <b>Tepelná odolnost připojovacích kabelů</b><br>Specifikuje minimální hodnotu tepelné odolnosti připojovacích kabelů. |

# 1.2 Termíny a zkratky

| Termín/zkratka                                                                                             | Výklady                                                                                                    |  |  |
|----------------------------------------------------------------------------------------------------|----------------------------------------------------------------------------------------------------|--|--|
| BA                                                                                                    | Typ dokumentu "Návod k obsluze"                                                                                                    |  |  |
| KA                                                                                                    | Typ dokumentu "Stručný návod k obsluze"                                                                                                    |  |  |
| TI                                                                                                    | Typ dokumentu "Technické informace"                                                                                                    |  |  |
| SD                                                                                                    | Typ dokumentu "Zvláštní dokument"                                                                                                    |  |  |
| ХА                                                                                                    | Typ dokumentu "Bezpečnostní pokyny"                                                                                                    |  |  |
| PN                                                                                                    | Jmenovitý tlak                                                                                                    |  |  |
| MWP                                                                                                    | Maximální provozní tlak<br>Údaj o maximálním provozním tlaku (MWP) lze nalézt rovněž na typovém štítku.                                                                                                    |  |  |
| ToF                                                                                                    | Time of Flight (doba letu)                                                                                                    |  |  |
| FieldCare Rozšířitelný software pro konfiguraci zařízení a integrovaná řešení pro správu provozních závodu |                                                                                                    |  |  |
| DeviceCare                                                                                                 | Univerzální konfigurační software pro Endress+Hauser HART, PROFIBUS, FOUNDATION Fieldbus<br>a polní přístroje s technologií Ethernet                                                                                                    |  |  |
| DTM                                                                                                    | Typ správce zařízení                                                                                                    |  |  |
| DD                                                                                                    | Popis zařízení pro komunikační protokol HART                                                                                                    |  |  |
| ε <sub>r</sub> (hodnota DK)                                                                                | Relativní dielektrická konstanta                                                                                                    |  |  |
| Ovládací nástroj                                                                                           | <ul> <li>Termín "ovládací nástroj" se používá namísto následujícího operačního softwaru:</li> <li>FieldCare/DeviceCare – pro ovládání přes komunikační rozhraní HART a PC</li> <li>SmartBlue (apl.) – pro chytrý telefon nebo tablet s operačním systémem Android nebo iOS.</li> </ul> |  |  |
| BD                                                                                                    | Blokovací vzdálenost; v rámci BD neprobíhá analýza žádných signálů.                                                                                                    |  |  |
| PLC                                                                                                    | Programovatelná logická řídicí jednotka                                                                                                    |  |  |
| CDI                                                                                                    | Společné datové rozhraní                                                                                                    |  |  |
| PFS                                                                                                    | Stav frekvenčního impulsu (spínaný výstup)                                                                                                    |  |  |

# 1.3 Registrované ochranné známky

### HART®

Registrovaná ochranná známka společnosti HART Communication Foundation, Austin, USA

### Bluetooth®

Loga a slovní označení Bluetooth<sup>®</sup> jsou registrovanými obchodními značkami, jejich vlastníkem je společnost Bluetooth SIG, Inc. Jakékoli použití těchto značek společností Endress +Hauser je v souladu s licencí. Další obchodní značky a jména jsou značkami a jmény jejích příslušných vlastníků.

### Apple®

Apple, logo Apple, iPhone a iPod touch jsou obchodními značkami společnosti Apple Inc. registrovanými v USA a dalších zemích. App Store je značkou služby společnosti Apple Inc.

### Android®

Android, Google Play a logo Google Play jsou obchodními značkami společnosti Google Inc.

### KALREZ<sup>®</sup>, VITON<sup>®</sup>

Registrovaná ochranná známka společnosti DuPont Performance Elastomers L.L.C., Wilmington, USA

### TEFLON®

Registrovaná ochranná známka společnosti E.I. DuPont de Nemours & Co., Wilmington, USA

### TRI CLAMP®

Registrovaná ochranná známka společnosti Ladish Co., Inc., Kenosha, USA

# 2 Základní bezpečnostní pokyny

# 2.1 Požadavky na personál

Pracovníci musí splňovat následující požadavky pro jejich úkoly:

- Vyškolení a kvalifikovaní odborníci musí mít pro tuto konkrétní funkci a úkol odpovídající vzdělání.
- Musí mít pověření vlastníka/provozovatele závodu.
- Musí být obeznámeni s národními předpisy.
- Před zahájením práce si přečtete pokyny uvedené v návodu k použití, doplňkové dokumentaci i na certifikátech (podle aplikace) a ujistěte se, že jim rozumíte.
- Řiďte se pokyny a dodržujte základní podmínky.

# 2.2 Určený způsob použití

### Použití a média

Měřicí přístroj popsaný v tomto návodu k obsluze je určen pro průběžné, bezkontaktní měření výše hladiny kapalin, past a kalů. Provozní kmitočet činí přibl. 80 GHz s maximálním špičkovým vyzařovaným výkonem 6,3 mW a průměrným výstupním výkonem 63 µW. Provoz nepřestavuje žádné nebezpečí pro lidi nebo zvířata.

Jsou-li dodrženy mezní hodnoty uvedené v části "Technické údaje" a podmínky uvedené v návodu k obsluze a doplňující dokumentaci, může být měřicí přístroj použit pouze pro následující typy měření:

- ▶ Měřené procesní proměnné: úroveň hladiny, vzdálenost, síla signálu
- Vypočitatelné procesní proměnné: objem nebo hmotnost v nádobě jakéhokoli tvaru

Aby bylo zaručeno, že měřicí přístroj zůstane v dobrém stavu po dobu provozu, musí být splněny následující podmínky:

- Používejte měřicí přístroj pouze pro média, proti kterým jsou materiály smáčené během procesu přiměřeně odolné.
- Dodržujte mezní hodnoty v "Technických údajích".

### Nesprávné použití

Výrobce není zodpovědný za škody způsobené nesprávným nebo nepovoleným používáním.

Ověření sporných případů:

 V případě speciálních kapalin a kapalin pro čištění společnost Endress+Hauser ráda poskytne pomoc při ověřování korozní odolnosti materiálů smáčených kapalinou, ale nepřijme žádnou záruku ani zodpovědnost.

### Další nebezpečí

Vzhledem k přenosu tepla z procesu a rovněž k výkonovým ztrátám v elektronice může teplota hlavice s elektronikou a sestav, které obsahuje (např. modul displeje, hlavní modul elektroniky a modul elektroniky V/V) dosáhnout až 80 °C (176 °F). Při provozu může senzor dosáhnout teploty blízké teplotě média.

Nebezpečí popálení při kontaktu s povrchem!

 V případě, že teplota kapaliny bude vyšší, zajistěte ochranu proti dotyku, aby nemohlo dojít k popálení.

## 2.3 Bezpečnost na pracovišti

Při práci na zařízení a s ním:

Používejte předepsané osobní ochranné pomůcky podle federálních/národních předpisů.

## 2.4 Bezpečnost provozu

Nebezpečí zranění.

- ► Zařízení obsluhujte, pouze pokud je v řádném technickém a bezporuchovém stavu.
- Obsluha je zodpovědná za provoz zařízení bez rušení.

### Změny na zařízení

Neoprávněné úpravy zařízení jsou nepřípustné a mohou vést k nepředvídatelnému nebezpečí.

▶ Pokud bude přesto nutné provést úpravy, vyžádejte si konzultace u výrobce.

### Oprava

Pro zaručení provozní bezpečnosti a spolehlivosti,

- Opravy zařízení provádějte pouze, pokud budou výslovně povoleny.
- Dodržujte federální/národní předpisy týkající se oprav elektrických zařízení.
- ► Používejte pouze originální náhradní díly a příslušenství od výrobce.

### Nebezpečí výbuchu

Pro vyloučení nebezpečí pro osoby nebo zařízení, když je zařízení používáno v nebezpečné oblasti (např. ochrana proti výbuchu, bezpečnost tlakových nádob):

- Na základě typového štítku zkontrolujte, zda je povoleno používání zařízení v nebezpečné oblasti.
- Dodržujte specifikace v samostatné doplňující dokumentaci, jež tvoří nedílnou součást těchto pokynů.

# 2.5 Bezpečnost výrobku

Tento měřicí přístroj byl navržen v souladu s osvědčeným technickým postupem tak, aby splňoval nejnovější bezpečnostní požadavky. Byl otestován a odeslán z výroby ve stavu, ve kterém je schopný bezpečně pracovat. Splňuje všeobecné bezpečnostní normy a zákonné požadavky.

### OZNÁMENÍ

### Ztráta úrovně krytí v důsledku otevření zařízení ve vlhkém prostředí

 Pokud se zařízení otevře ve vlhkém prostředí, úroveň krytí uvedená na typovém štítku pozbývá platnosti. Tento krok může rovněž negativně ovlivnit bezpečný provoz zařízení.

### 2.5.1 Značka CE

Měřicí systém splňuje právní požadavky příslušných směrnic ES. Tyto jsou společně s relevantními normami uvedeny v příslušném prohlášení o shodě ES.

Endress+Hauser potvrzuje úspěšné testování zařízení opatřením značky CE.

### 2.5.2 Soulad se směrnicemi EAC

Měřicí systém splňuje právní požadavky příslušných směrnic EAC. Tyto jsou společně s relevantními normami uvedeny v příslušném prohlášení o shodě EAC.

Společnost Endress+Hauser potvrzuje úspěšné testování zařízení opatřením značkou EAC.

# 3 Popis výrobku

# 3.1 Konstrukční provedení výrobku

### 3.1.1 Micropilot FMR62

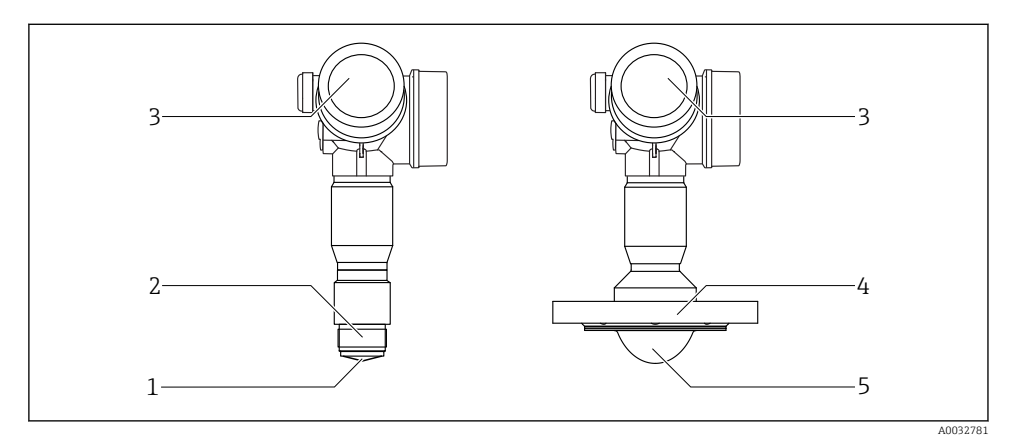

- I Konstrukce zařízení Micropilot FMR62
- 1 Zabudovaná anténa PEEK
- 2 Procesní připojení (závit)
- 3 Modul elektroniky
- 4 Příruba
- 5 Anténa s obložením z PTFE a čelně lícovanou montáží

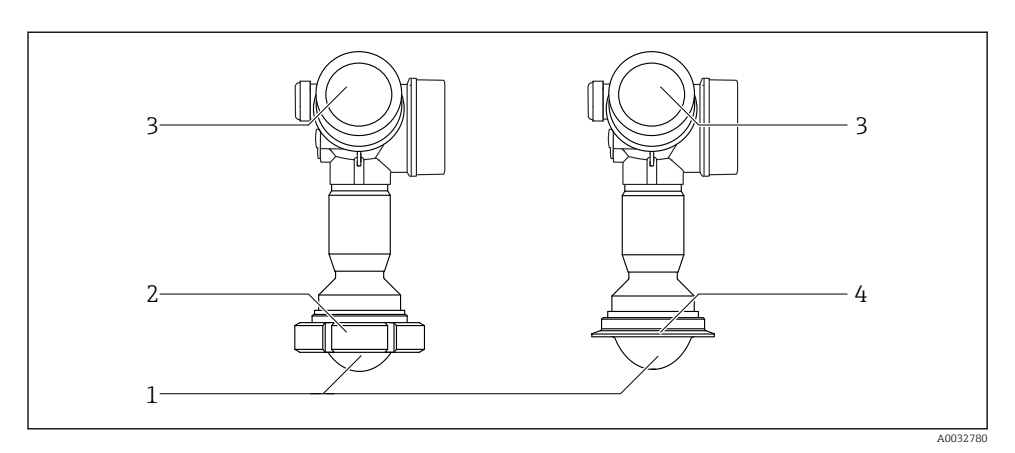

E 2 Konstrukce zařízení Micropilot FMR62

- 1 Anténa s obložením z PTFE a čelně lícovanou montáží
- 2 Sanitární adaptér DIN11851
- 3 Modul elektroniky
- 4 Tri-Clamp ISO2852

# 4 Vstupní přejímka a identifikace výrobku

## 4.1 Vstupní přejímka

Během vstupní přejímky zkontrolujte následující aspekty:

- Jsou objednací kódy na dodacím listě a štítek na zařízení identické?
- Je zboží nepoškozené?
- Souhlasí údaje na štítku s objednacími informacemi na dodacím listu?
- Pokud je vyžadováno (viz typový štítek): byly dodány bezpečnostní pokyny (XA)?

Pokud některá z těchto uvedených podmínek není splněna, kontaktujte prodejní místo Endress+Hauser.

# 4.2 Identifikace výrobku

Pro ověření identifikace měřicího přístroje jsou k dispozici následující možnosti:

- Specifikace typových štítků
- Rozšířený objednací kód s rozepsáním funkcí zařízení na dodacím listu
- Zadejte výrobní číslo uvedené na výrobním štítku do W@M Device Viewer (www.endress.com/deviceviewer): zobrazí se všechny informace o měřicím přístroji.
- Zadejte výrobní číslo z výrobního štítku do aplikace Endress+Hauser Operations App nebo naskenujte 2D maticový kód (QR kód) na výrobním štítku prostřednictvím aplikace Endress +Hauser Operations App: zobrazí se veškeré informace o měřicím přístroji.

### 4.2.1 Typový štítek

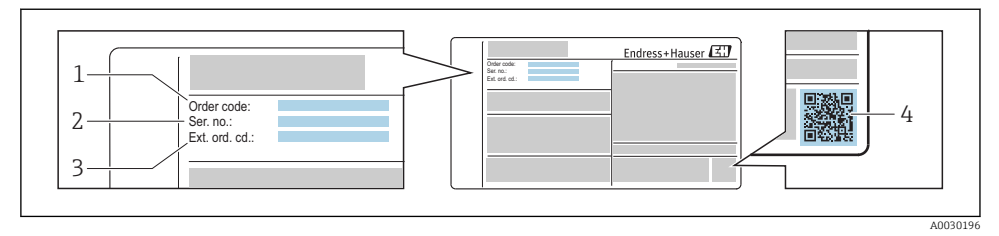

- B 3 Příklad výrobního štítku
- 1 Objednací kód
- 2 Výrobní číslo (výr. č.)
- 3 Rozšířený objednací kód (rozš. obj. kód)
- 4 Dvojrozměrný maticový kód (QR kód)

Podrobné informace ohledně členění specifikací na výrobním štítku naleznete v pokynech k obsluze zařízení.

Na výrobním štítku je uvedeno pouze 33 znaků z rozšířeného objednacího kódu. Jestliže objednací kód obsahuje další znaky, tyto není možné zobrazit.

Úplný rozšířený objednací kód lze však rovněž zobrazit prostřednictvím ovládací nabídky zařízení: parametr **Rozšířený objednací kód 1 … 3** 

# 5 Skladování, přeprava

# 5.1 Podmínky pro skladování

- Přípustné teploty pro skladování: -40 ... +80 °C (-40 ... +176 °F)
- Používejte původní obal.

# 5.2 Přeprava produktu k místu měření

### OZNÁMENÍ

### **Může dojít k poškození nebo stažení vnějšího krytu nebo senzoru.** Nebezpečí zranění!

- Měřicí přístroj přepravte na místo měření v původním obalu nebo za procesní připojení.
- Vždy zajistěte dostupnost zdvihacího zařízení (smyčky, oka atp.) u procesního připojení a zařízení nikdy nezdvihejte za kryt elektroniky nebo senzor. Dbejte na těžiště zařízení, aby nedošlo k jeho neúmyslnému naklonění nebo sklouznutí.
- Dodržujte bezpečnostní pokyny a podmínky přepravy pro zařízení s hmotností přes 18 kg (39,6 lbs), (IEC 61010).

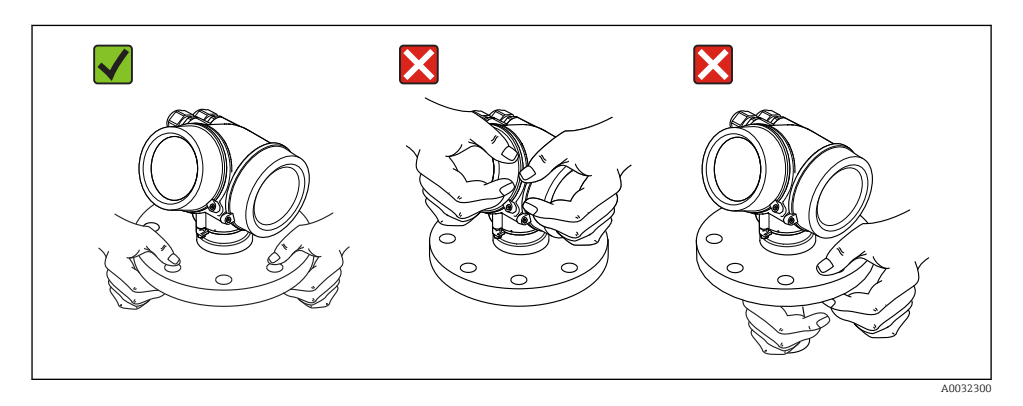

# 6 Instalace

# 6.1 Instalační podmínky

### 6.1.1 Orientace – kapalná média

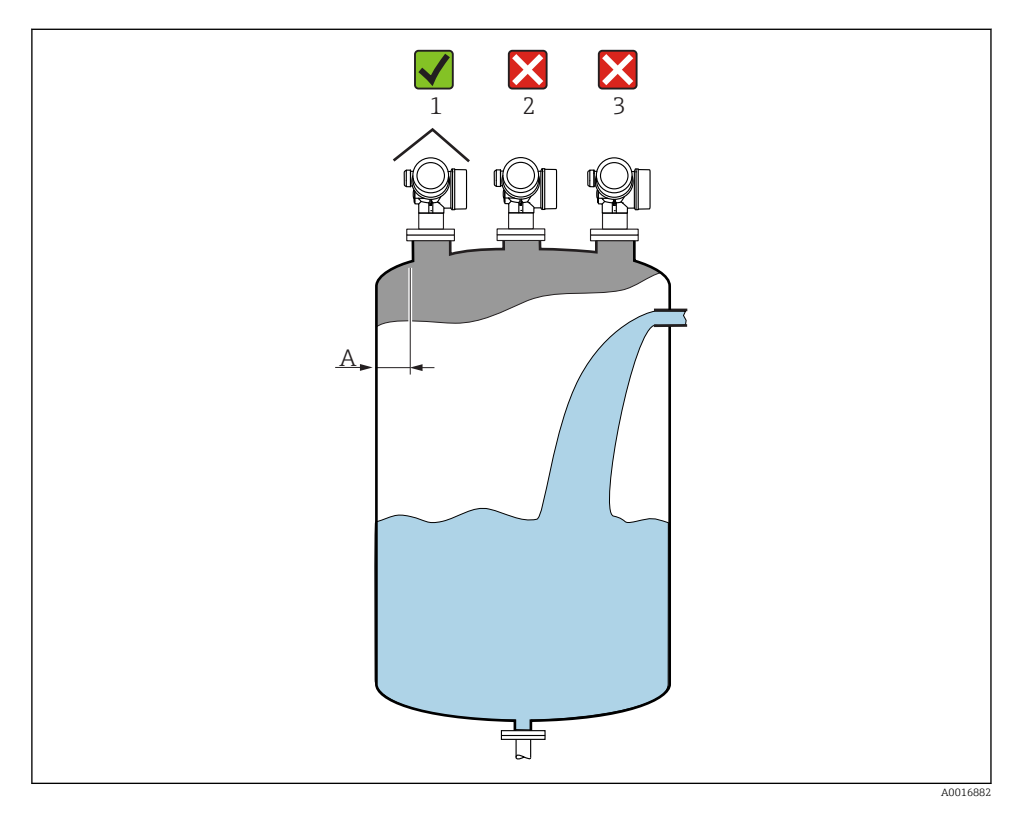

- Doporučená vzdálenost A mezi stěnou a vnějším okrajem hrdla: ~ 1/6 průměru nádoby. Za žádných okolností však přístroj nesmí být namontován do vzdálenosti kratší než 15 cm (5,91 in) od stěny nádrže.
- Mimo střed (2), neboť rušení by mohlo způsobit ztrátu signálu.
- Nikoli nad plnicí proud (3).
- Doporučuje se použití ochranné stříšky (1) k ochraně převodníku před přímým slunečním světlem nebo deštěm.

### Vnitřní vestavby kontejneru

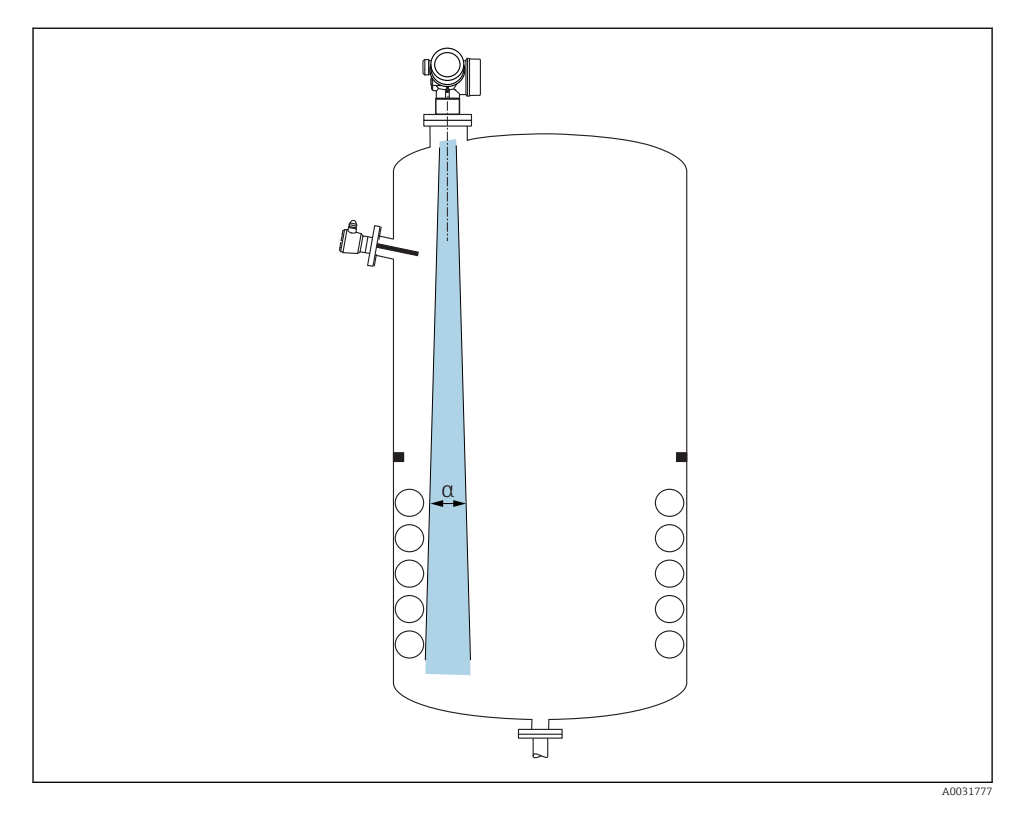

Zamezte tomu, aby se jakékoli vnitřní vestavby (spínače, teplotní senzory, výztuže, odsávací potrubí, topné spirály, přepážky atd.) nacházely uvnitř signálového svazku. Vezměte do úvahy úhel svazku  $\rightarrow \cong 18$ .

### Zamezení rušivým odrazům

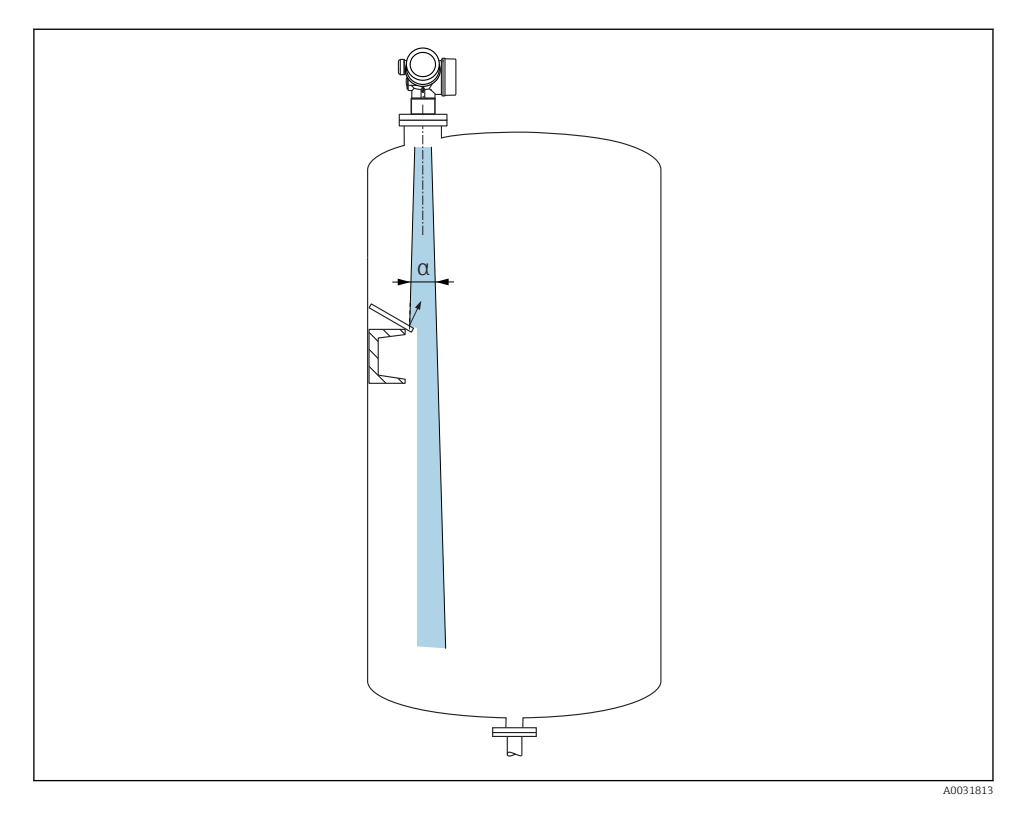

Kovové vychylovací desky instalované pod úhlem za účelem rozptylu radarových signálů pomáhají k zamezování rušivým odrazům.

### 6.1.2 Volitelné možnosti pro optimalizaci

Velikost antény

Čím větší je anténa, tím menší je úhel svazku  $\alpha$  a tím méně je ve výsledku rušivých odrazů  $\rightarrow \cong 18$ .

Mapování

Měření lze optimalizovat potlačením rušivých odrazů elektronicky.

### 6.1.3 Úhel svazku

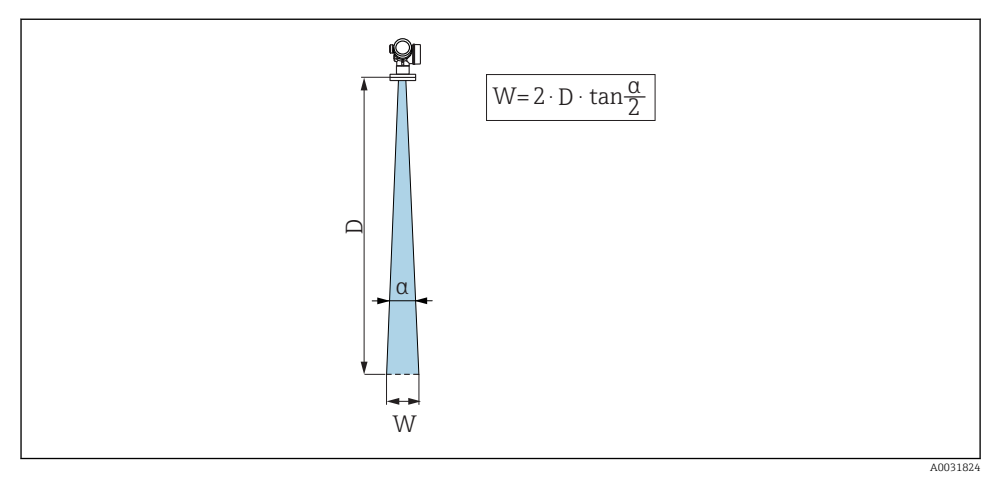

E 4 Vztah mezi úhlem svazku a, vzdáleností D a průměrem šířky svazku W

Úhel svazku se definuje jako úhel  $\alpha$ , ve kterém hustota energie radarových vln dosahuje poloviční hodnoty maximální hustoty energie (šířka 3 dB). Mikrovlny vycházejí rovněž mimo signálový svazek a mohou se odrážet od součástí instalace zasahujících do cesty mikrovln.

| FMR62                |                                           |                                      |                                                    |                                              |  |
|----------------------|-------------------------------------------|--------------------------------------|----------------------------------------------------|----------------------------------------------|--|
|                      |                                           | A0032081                             |                                                    | A0032062                                     |  |
| Anténa <sup>1)</sup> | integrovan<br>á,<br>PEEK, 20<br>mm / 3/4" | integrovaná,<br>PEEK, 40 mm / 1 1/2" | obložení<br>z PTFE<br>čelně lícovaná<br>50 mm / 2" | obložení z PTFE<br>čelně lícovaná 80 mm / 3" |  |
| Vyzařovací úhel α    | 14°                                       | 8°                                   | 7°                                                 | 3°                                           |  |
| Vzdálenost (D)       |                                           | Průměr šíi                           | íky svazku W                                       |                                              |  |
| 5 m (16 ft)          | 1,32 m<br>(4,33 ft)                       | 0,70 m (2,29 ft)                     | 0,61 m<br>(2,00 ft)                                | 0,26 m (0,85 ft)                             |  |
| 10 m (33 ft)         | 2,63 m<br>(8,63 ft)                       | 1,40 m (4,58 ft)                     | 1,22 m<br>(4,00 ft)                                | 0,52 m (1,71 ft)                             |  |
| 15 m (49 ft)         | -                                         | 2,09 m (6,87 ft)                     | 1,83 m<br>(6,01 ft)                                | 0,79 m (2,59 ft)                             |  |
| 20 m (66 ft)         | -                                         | 2,79 m (9,16 ft)                     | 2,44 m<br>(8,01 ft)                                | 1,05 m (3,44 ft)                             |  |
| 25 m (82 ft)         | -                                         | _                                    | 3,05 m<br>(10,02 ft)                               | 1,31 m (4,30 ft)                             |  |
| 30 m (98 ft)         | -                                         | _                                    | 3,66 m<br>(12,02 ft)                               | 1,57 m (5,15 ft)                             |  |
| 35 m (115 ft)        | -                                         | _                                    | 4,27 m<br>(14,02 ft)                               | 1,83 m (6,00 ft)                             |  |
| 40 m (131 ft)        | -                                         | -                                    | 4,88 m<br>(16,03 ft)                               | 2,09 m (6,86 ft)                             |  |
| 45 m (148 ft)        | -                                         | -                                    | 5,50 m<br>(18,03 ft)                               | 2,36 m (7,74 ft)                             |  |
| 50 m (164 ft)        | -                                         | -                                    | 6,11 m<br>(20,03 ft)                               | 2,62 m (8,60 ft)                             |  |
| 60 m (197 ft)        | _                                         | _                                    | -                                                  | 3,14 m (10,30 ft)                            |  |
| 70 m (230 ft)        | _                                         |                                      | -                                                  | 3,67 m (12,04 ft)                            |  |
| 80 m (262 ft)        | -                                         | -                                    | -                                                  | 4,19 m (13,75 ft)                            |  |

1) Položka 070 ve struktuře produktu

### 6.1.4 Měření přes kulový kohout

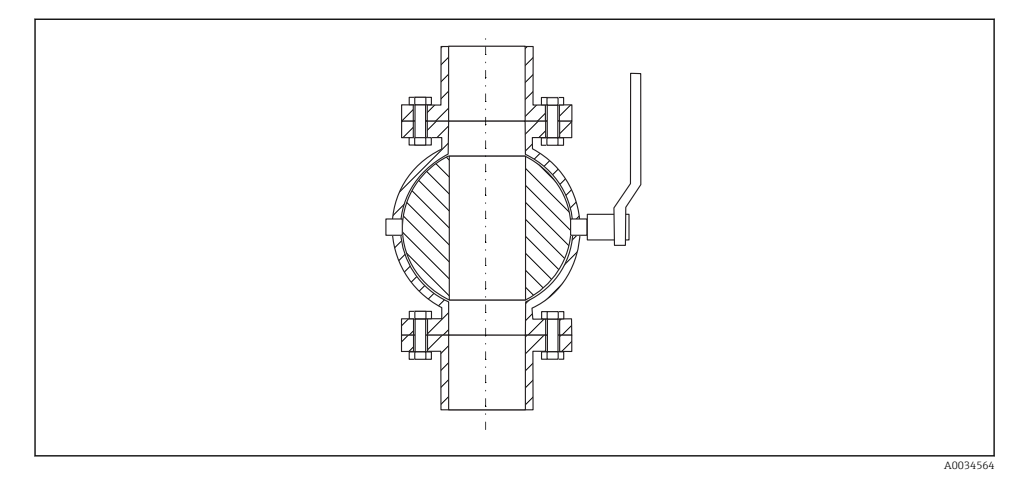

- Měření lze provádět přes otevřený kulový kohout s nezúženým průchodem bez jakýchkoli problémů.
- Na přechodech nesmí být ponechána mezera přesahující 1 mm (0,04 in).
- Průměr otvoru kulového ventilu musí být vždy stejný jako průměr trubky; zamezte přítomnosti hran a překážek.

### 6.1.5 Externí měření přes plastový kryt nebo dielektrické průzory

- Dielektrická konstanta média:  $\epsilon_r \ge 10$
- Vzdálenost mezi koncem antény a nádrží by měla činit přibl. 100 mm (4 in).
- Jestliže je to možné, vyhněte se instalačním polohám, ve kterých se může tvořit kondenzát nebo nános mezi anténou a nádobou.
- V případě venkovních instalací zajistěte, aby prostor mezi anténou a nádrží byl chráněn před povětrnostními vlivy.
- Neinstalujte žádné spojovací nebo upevňovací prvky mezi anténu a nádrž, které by mohly odrážet signál.

| Materiál                                            | PE                                  | PTFE                         | PP                                  | Perspex                             |
|-----------------------------------------------------|-------------------------------------|------------------------------|-------------------------------------|-------------------------------------|
| ε <sub>r</sub><br>(Dielektrická konstanta<br>média) | 2,3                                 | 2,1                          | 2,3                                 | 3,1                                 |
| Optimální tloušťka                                  | 1,25 mm<br>(0,049 in) <sup>1)</sup> | 1,3 mm (0,051) <sup>1)</sup> | 1,25 mm<br>(0,049 in) <sup>1)</sup> | 1,07 mm<br>(0,042 in) <sup>1)</sup> |

### Vhodná tloušťka stropu nebo průzoru nádrže

 nebo celé číslo, které je násobkem této hodnoty; je zde třeba poznamenat, že propustnost pro mikrovlny významně klesá se vzrůstající tloušťkou průzoru.

# 6.2 Instalace: FMR62 – integrovaná anténa

### 6.2.1 Radiální ustavení polohy antény

Vzhledem k směrové charakteristice není radiální ustavení polohy antény nutné.

### 6.2.2 Informace ohledně hrdel

Maximální délka hrdla *H*<sub>max</sub> závisí na průměru hrdla *D*:

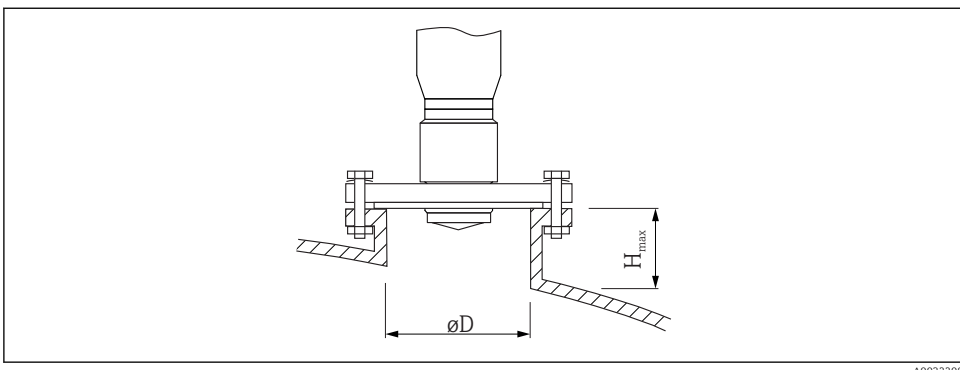

A0032208

| Průměr hrdla (ØD)    | Maximální délka hrdla $(H_{max})^{1)}$  |                                             |  |
|----------------------|-----------------------------------------|---------------------------------------------|--|
|                      | Anténa GE <sup>2)</sup> :<br>20 mm / 2" | Anténa GF <sup>2)</sup> :<br>40 mm / 1 1/2" |  |
| 40 50 mm (1,6 2 in)  | 200 mm (8 in)                           | 400 mm (16 in)                              |  |
| 50 80 mm (2 3,2 in)  | 300 mm (12 in)                          | 550 mm (22 in)                              |  |
| 80 100 mm (3,2 4 in) | 450 mm (18 in)                          | 850 mm (34 in)                              |  |
| 100 150 mm (4 6 in)  | 550 mm (22 in)                          | 1050 mm (42 in)                             |  |
| ≥150 mm (6 in)       | 850 mm (34 in)                          | 1600 mm (64 in)                             |  |

1) V případě delších hrdel je třeba předpokládat snížení měřicího výkonu.

2) Položka 070 ve struktuře produktu

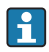

Jestliže anténa nevyčnívá z hrdla, mějte na vědomí následující:

- Konec hrdla musí být hladký a bez otřepů. Hrana hrdla by měla být pokud možno zaoblená.
- Musí se provést mapování.
- Ohledně aplikací s vyšším hrdlem, než specifikují údaje v tabulce, kontaktujte společnost Endress+Hauser.

### 6.2.3 Informace ohledně závitových připojení

- Při šroubování otáčejte pouze za šroub s šestihrannou hlavou.
- Nástroj: otevřený plochý klíč36 mm (senzor 3/4"); Otevřený plochý klíč 55 mm (senzor 1 1/2")
- Maximální přípustný utahovací moment: 50 Nm (36 lbf ft)

# 6.3 Instalace: FMR62 – čelně lícovaná anténa

### 6.3.1 Radiální ustavení polohy antény

Vzhledem k směrové charakteristice není radiální ustavení polohy antény nutné.

### 6.3.2 Informace ohledně hrdel

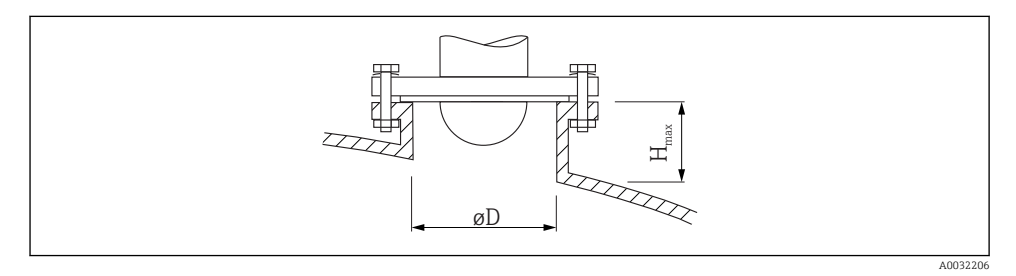

| Průměr hrdla (ØD)    | Maximální délka hrdla (H <sub>max</sub> ) <sup>1)</sup> |                                         |  |
|----------------------|---------------------------------------------------------|-----------------------------------------|--|
|                      | Anténa GM <sup>2)</sup> :<br>50 mm / 2"                 | Anténa GN <sup>2)</sup> :<br>80 mm / 3" |  |
| 50 80 mm (2 3,2 in)  | 600 mm (24 in)                                          | -                                       |  |
| 80 100 mm (3,2 4 in) | 1000 mm (40 in)                                         | 1750 mm (70 in)                         |  |
| 100 150 mm (4 6 in)  | 1250 mm (50 in)                                         | 2 200 mm (88 in)                        |  |
| ≥150 mm (6 in)       | 1850 mm (74 in)                                         | 3 300 mm (132 in)                       |  |

1) V případě delších hrdel je třeba předpokládat snížení měřicího výkonu.

2) Položka 070 ve struktuře produktu

F

Jestliže anténa nevyčnívá z hrdla, mějte na vědomí následující:

- Konec hrdla musí být hladký a bez otřepů. Hrana hrdla by měla být pokud možno zaoblená.
- Musí se provést mapování.
- Ohledně aplikací s vyšším hrdlem, než specifikují údaje v tabulce, kontaktujte společnost Endress+Hauser.

#### Montáž přírub s plastovým potahem 6.3.3

V případě přírub s obložení mějte na vědomí následující: -

- Použijte stejný počet přírubových šroubů, jako je počet otvorů v přírubě.
- Utahujte šrouby na příslušný utahovací moment (viz tabulku).
- Znovu utáhněte po 24 hodinách nebo po prvním teplotním cyklu.
- V závislosti na procesním tlaku a teplotě v případě potřeby kontrolujte a dotahujte šrouby v pravidelných intervalech.

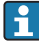

Povlak PTFE na přírubě obvykle slouží současně jako těsnění mezi hrdlem a přírubou zařízení.

| Velikost příruby | Počet šroubů | Doporučený utahovací moment [Nm] |           |  |
|------------------|--------------|----------------------------------|-----------|--|
|                  |              | Minimální                        | Maximální |  |
| EN               |              |                                  |           |  |
| DN50/PN16        | 4            | 45                               | 65        |  |
| DN80/PN16        | 8            | 40                               | 55        |  |
| DN100/PN16       | 8            | 40                               | 60        |  |
| DN150/PN16       | 8            | 75                               | 115       |  |
| ASME             |              |                                  |           |  |
| 2"/150 lbs       | 4            | 40                               | 55        |  |
| 3"/150 lbs       | 4            | 65                               | 95        |  |
| 4"/150 lbs       | 8            | 45                               | 70        |  |
| 4"/300 lbs       | 8            | 55                               | 80        |  |
| 6"/150 lbs       | 8            | 85                               | 125       |  |
| JIS              |              |                                  |           |  |
| 10K 50A          | 4            | 40                               | 60        |  |
| 10K 80A          | 8            | 25                               | 35        |  |
| 10K 100A         | 8            | 35                               | 55        |  |
| 10K 150A         | 8            | 75                               | 115       |  |

# 6.4 Kontejner s tepelnou izolací

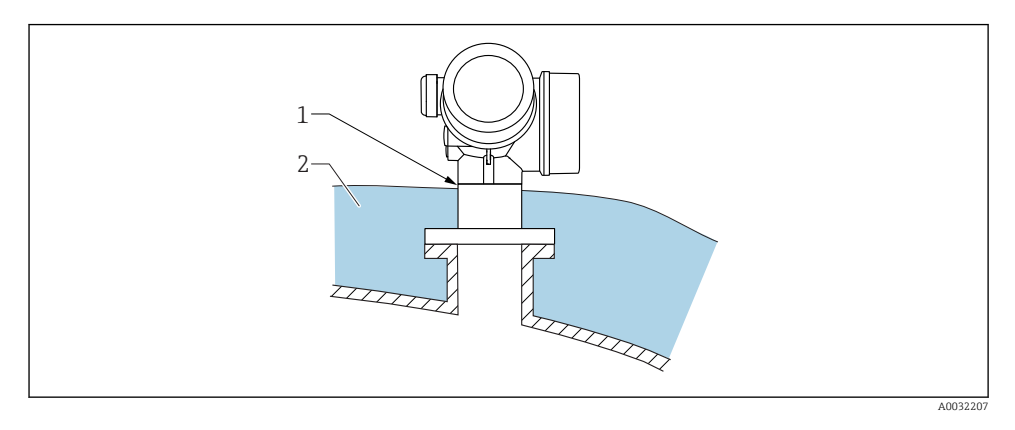

Pokud jsou procesní teploty vysoké, musí být zařízení umístěno do běžného izolačního systému kontejneru (2), aby se zamezilo zahřívání elektroniky v důsledku sálání nebo vedení tepla. Izolace nesmí být vyšší než krček zařízení (1).

# 6.5 Otočení hlavice převodníku

Aby se umožnil snazší přístup ke svorkovnicovému modulu, hlavici převodníku je možné otočit:

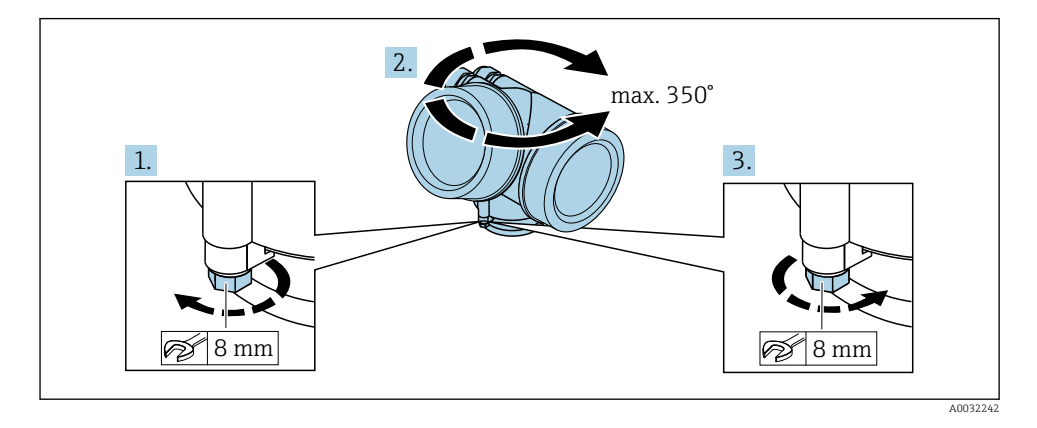

- 1. Odšroubujte pojistný šroub pomocí klíče na šestihranné matice.
- 2. Otáčejte skříňkou v požadovaném směru.
- Utáhněte pojistný šroub (1,5 Nm pro plastový kryt; 2,5 Nm pro hliníkový nebo nerezový kryt).

# 6.6 Otočení displeje

### 6.6.1 Otevření krytu

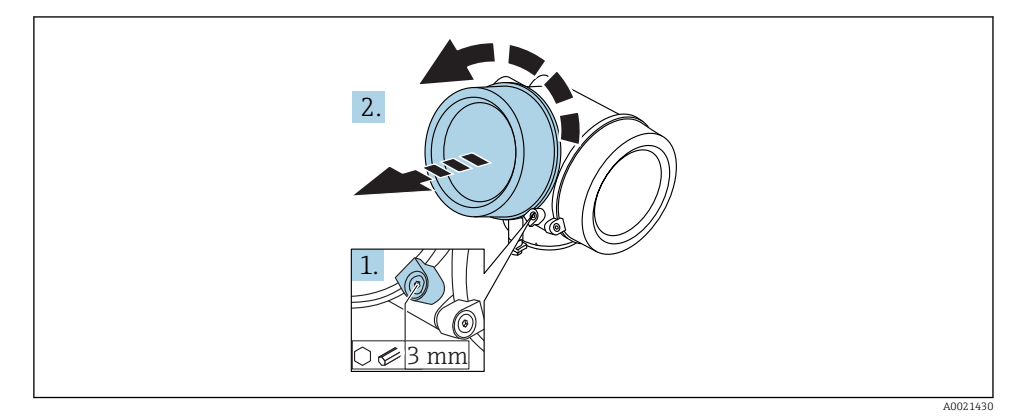

- Uvolněte šroub uchycovací spony krytu modulu elektroniky pomocí inbusového klíče (3 mm) a otočte sponou 90 ° proti směru hodinových ručiček.
- 2. Odšroubujte kryt a zkontrolujte těsnění víka, v případě potřeby vyměňte za nové.

### 6.6.2 Otočení zobrazovacího modulu

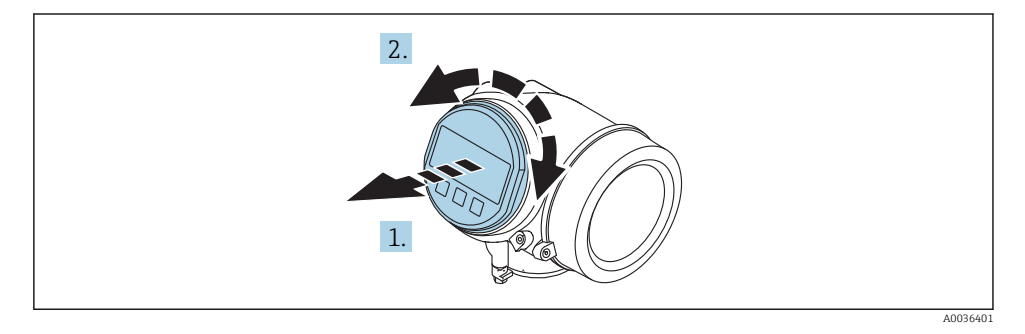

- 1. Jemným otáčivým pohybem vytáhněte modul displeje.
- 2. Otočte modul displeje do požadované polohy: max. 8 × 45 ° v každém směru.
- 3. Protáhněte spirálový kabel do mezery mezi skříňkou a hlavním modulem elektroniky a zastrčte zobrazovací modul do skříňky elektroniky, až do ní zapadne.

### 6.6.3 Uzavření krytu modulu elektroniky

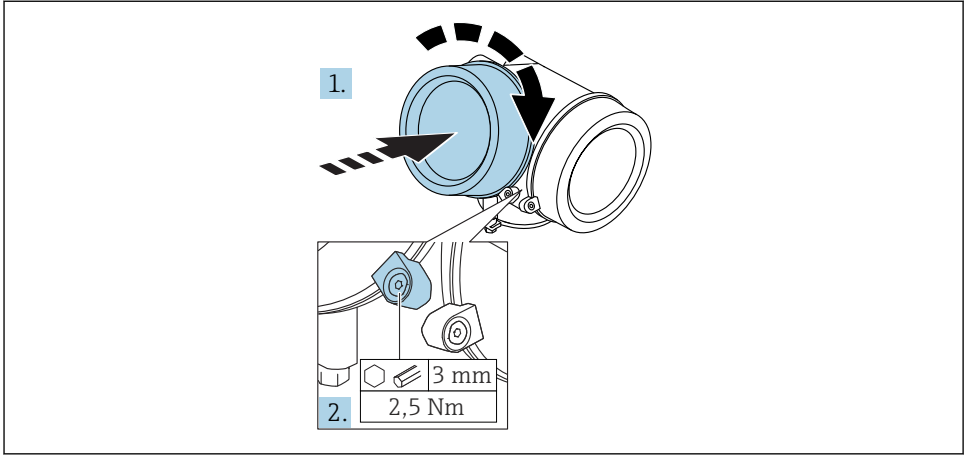

A0021451

- 1. Pevně zašroubujte zpět kryt modulu elektroniky.
- 2. Otočte uchycovací sponu 90 ° po směru hodinových ručiček a sponu utáhněte na 2,5 Nm pomocí inbusového klíče (3 mm).

# 6.7 Kontrola po instalaci

| Je zařízení nepoškozeno (vizuální kontrola)?                                                                                                    |
|----------------------------------------------------------------------------------------------------|
| Odpovídá přistroj specifikacím místa měření?<br>Například:<br>• procesní teplota<br>• Teplota procesu (viz kapitola "Křivky zatěžování materiálu" v dokumentu "Technické informace")<br>• rozsah okolní teploty<br>• rozsah měření |
| Je identifikace místa měření a označení štítkem správné (vizuální kontrola)?                                                                                                    |
| Je zařízení odpovídajícím způsobem chráněno před srážkami a přímým sluncem?                                                                                                    |
| Jsou pojistný šroub a pojistná spona dobře utažené?                                                                                                    |

# 7 Elektrické připojení

# 7.1 Podmínky připojení

7.1.1 Přiřazení svorek

### Přiřazení svorek dvouvodič: 4-20 mA HART

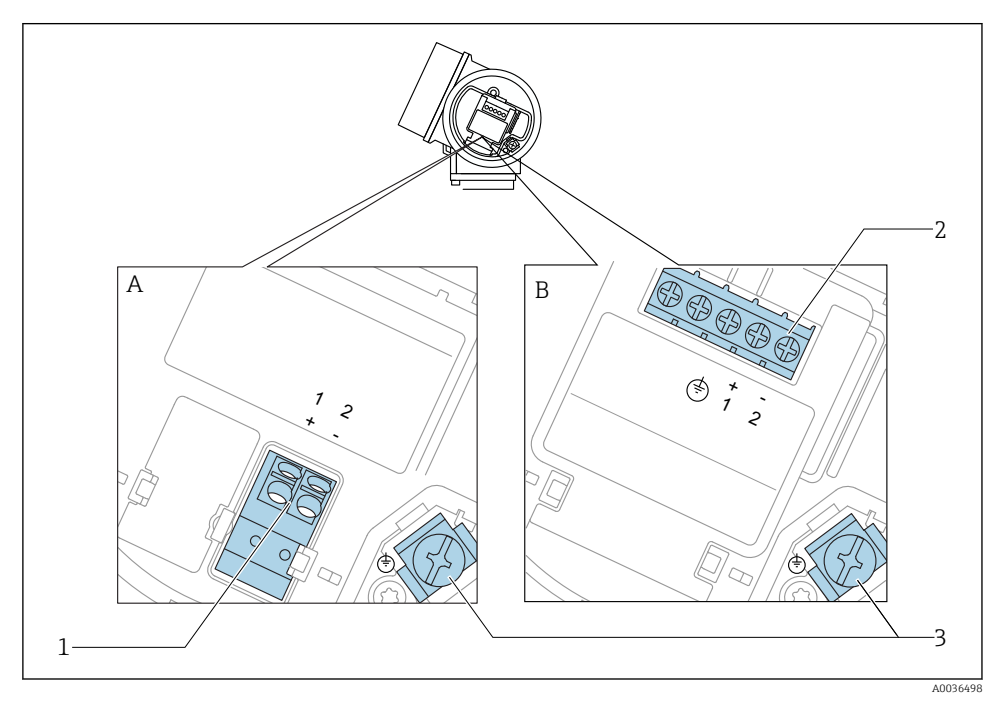

- 9 Přiřazení svorek dvouvodič: 4–20 mA HART
- A Bez integrované přepěťové ochrany
- B S integrovanou přepěťovou ochranou
- 1 Připojení 4–20 mA HART pasivní: svorky 1 a 2, bez integrované přepěťové ochrany
- 2 Připojení 4–20 mA HART pasivní: svorky 1 a 2, s integrovanou přepěťovou ochranou
- 3 Svorka pro stínění kabelu

### Blokové schéma dvouvodič: 4-20 mA HART

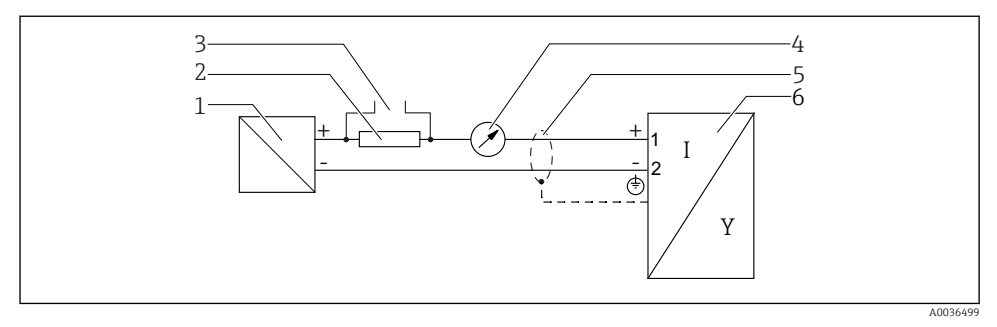

- Blokové schéma dvouvodič: 4–20 mA HART
- 1 Aktivní bariéra s napájením (např. RN221N); dodržujte napětí svorek
- 2 Odpor pro komunikaci HART (≥ 250 Ω); dodržujte maximální zatížení
- 3 Připojení pro Commubox FXA195 nebo FieldXpert SFX350/SFX370 (přes VIATOR Bluetooth modem)
- 4 Analogové zobrazovací zařízení; dodržujte maximální zatížení
- 5 Stínění kabelu; dodržujte specifikaci kabelu
- 6 Měřicí přístroj

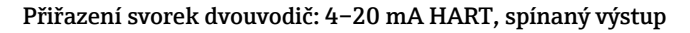

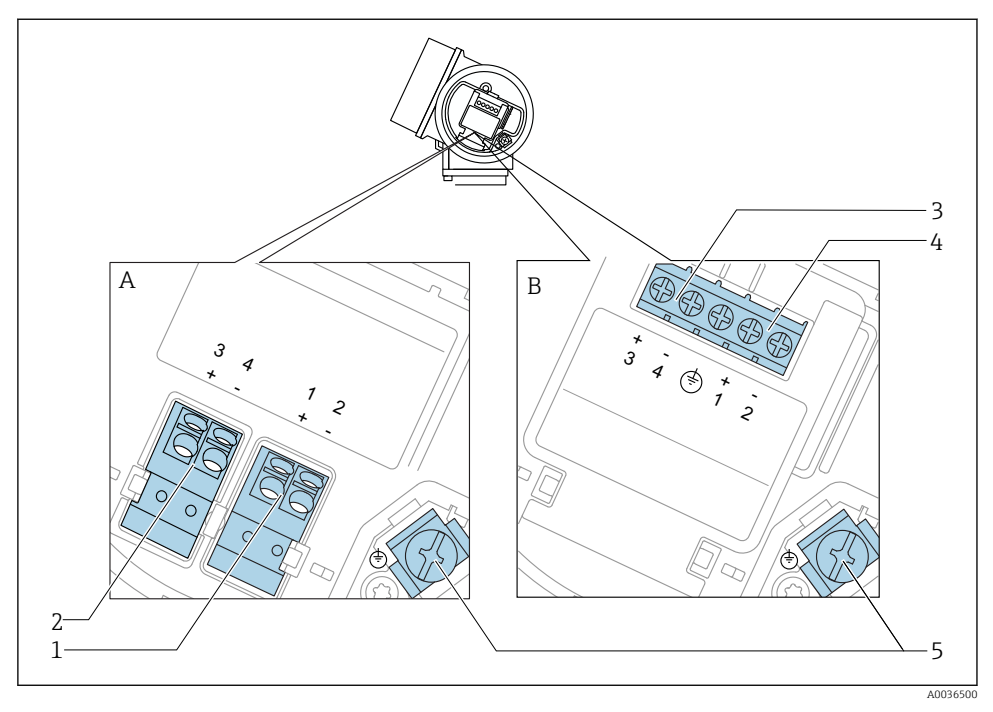

- Přiřazení svorek dvouvodič: 4–20 mA HART, spínaný výstup
- *A Bez integrované přepěťové ochrany*
- B S integrovanou přepěťovou ochranou
- 1 Připojení 4–20 mA HART pasivní: svorky 1 a 2, bez integrované přepěťové ochrany
- 2 Připojení spínaný výstup (otevřený kolektor): svorky 3 a 4, bez integrované přepěťové ochrany
- 3 Připojení spínaný výstup (otevřený kolektor): svorky 3 a 4, s integrovanou přepěťovou ochranou
- 4 Připojení 4–20 mA HART pasivní: svorky 1 a 2, s integrovanou přepěťovou ochranou
- 5 Svorka pro stínění kabelu

### Blokové schéma dvouvodič: 4-20 mA HART, spínaný výstup

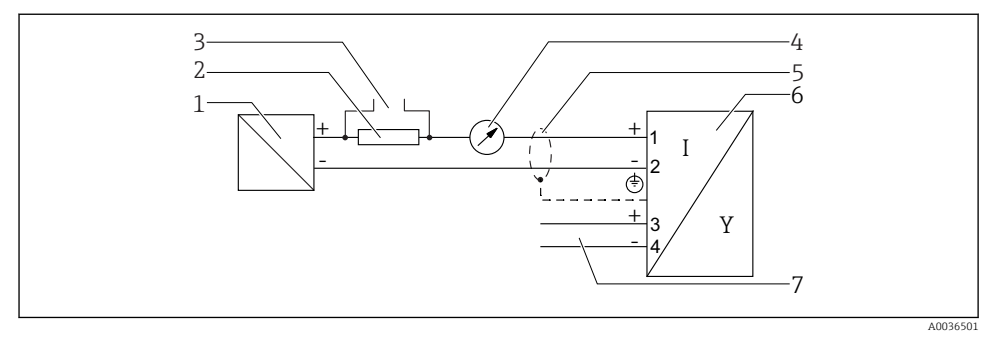

### 🖻 8 Blokové schéma dvouvodič: 4–20 mA HART, spínaný výstup

- 1 Aktivní bariéra s napájením (např. RN221N); dodržujte napětí svorek
- 2 Odpor pro komunikaci HART ( $\geq 250 \Omega$ ); dodržujte maximální zatížení
- 3 Připojení pro Commubox FXA195 nebo FieldXpert SFX350/SFX370 (přes VIATOR Bluetooth modem)
- 4 Analogové zobrazovací zařízení; dodržujte maximální zatížení
- 5 Stínění kabelu; dodržujte specifikaci kabelu
- 6 Měřicí přístroj
- 7 Spínaný výstup (otevřený kolektor)

### Přiřazení svorek dvouvodič: 4-20 mA HART, 4-20 mA

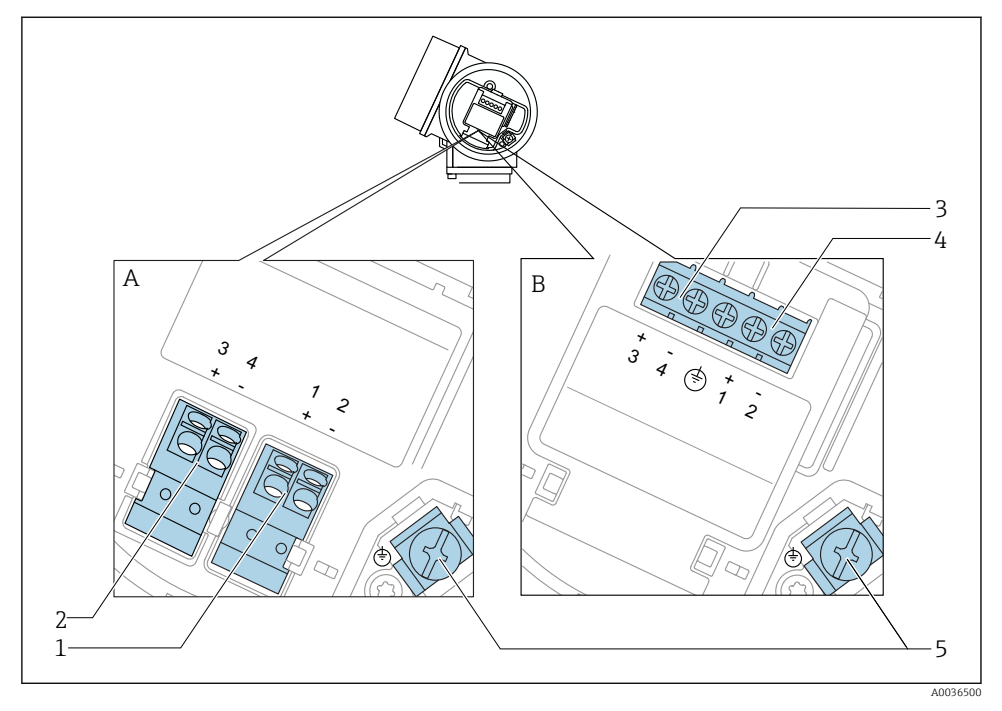

- 🖻 9 Přiřazení svorek dvouvodič: 4–20 mA HART, 4–20 mA
- *A Bez integrované přepěťové ochrany*
- B S integrovanou přepěťovou ochranou
- 1 Připojení proudový výstup 1, 4–20 mA HART pasivní: svorky 1 a 2, bez integrované přepěťové ochrany
- 2 Připojení proudový výstup 2, 4–20 mA: svorky 3 a 4, bez integrované přepěťové ochrany
- 3 Připojení proudový výstup 2, 4–20 mA: svorky 3 a 4, s integrovanou přepěťovou ochranou
- 4 Připojení proudový výstup 1, 4–20 mA HART pasivní: svorky 1 a 2, s integrovanou přepěťovou ochranou
- 5 Svorka pro stínění kabelu

### Blokové schéma dvouvodič: 4-20 mA HART, 4-20 mA

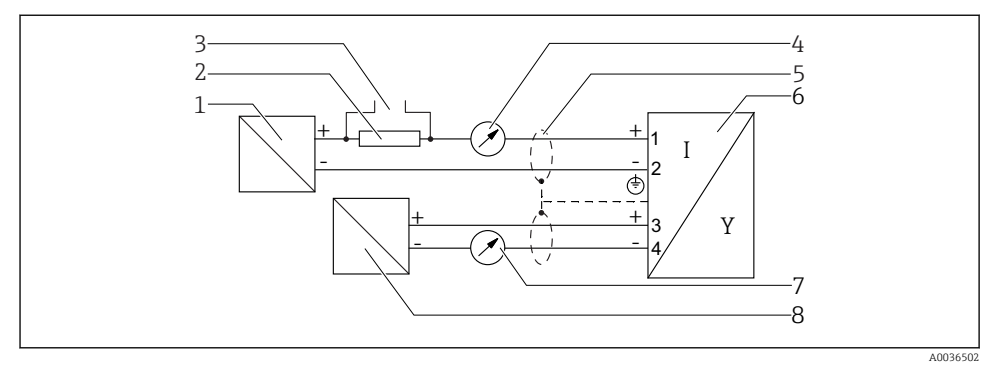

🖻 10 🛛 Blokové schéma dvouvodič: 4–20 mA HART, 4–20 mA

- 1 Aktivní bariéra s napájením (např. RN221N); dodržujte napětí svorek
- 2 Odpor pro komunikaci HART (≥ 250 Ω); dodržujte maximální zatížení
- 3 Připojení pro Commubox FXA195 nebo FieldXpert SFX350/SFX370 (přes VIATOR Bluetooth modem)
- 4 Analogové zobrazovací zařízení; dodržujte maximální zatížení
- 5 Stínění kabelu; dodržujte specifikaci kabelu
- 6 Měřicí přístroj
- 7 Analogové zobrazovací zařízení; dodržujte maximální zatížení
- 8 Aktivní bariéra s napájením (např. RN221N), proudový výstup 2; dodržujte napětí svorek

### 7.1.2 Připojovací konektory zařízení

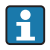

U verzí s připojovacím konektorem sběrnice (M12 nebo 7/8") lze signální vedení připojit bez nutnosti otevřít kryt.

Obsazení kontaktů připojovacího konektoru M12

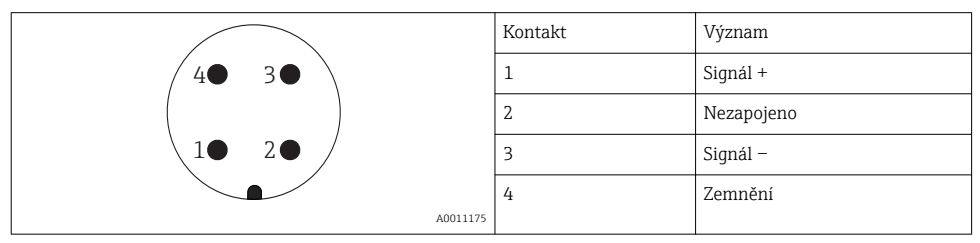

Obsazení kontaktů připojovacího konektoru 7/8"

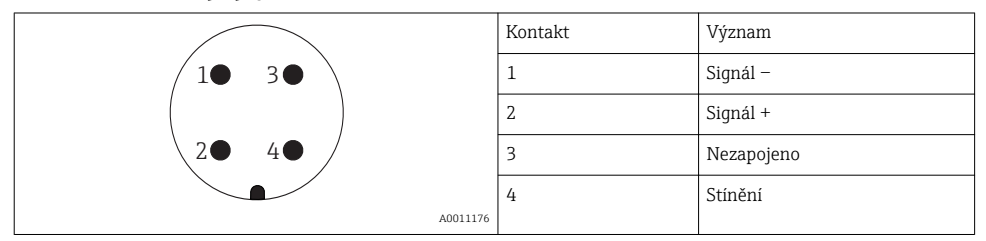

### 7.1.3 Napájecí napětí

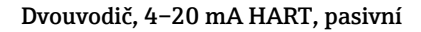

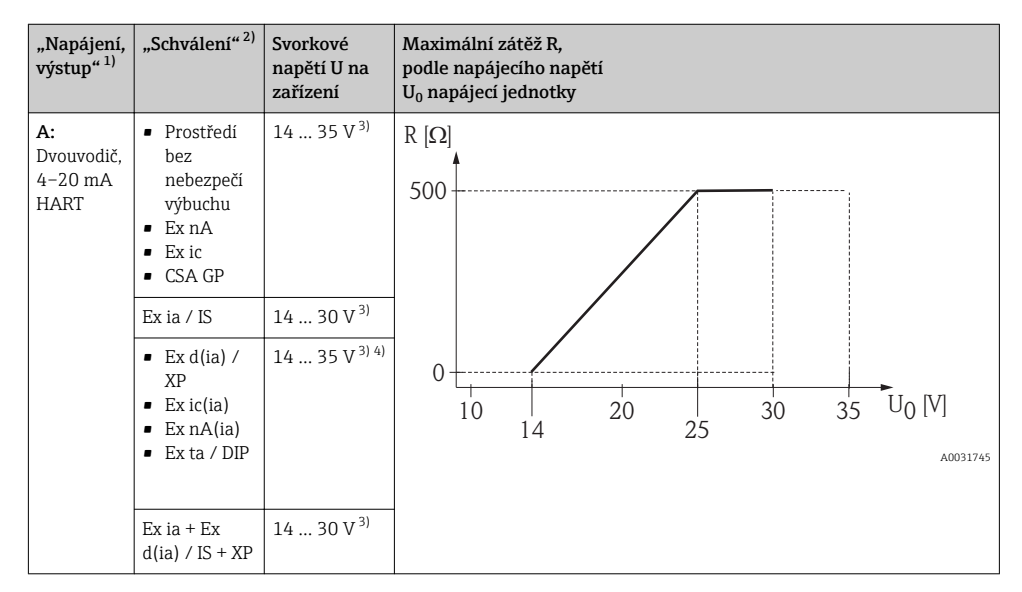

1) položka 020 ve struktuře produktu

2) položka 010 ve struktuře produktu

3) Jestliže se používá modem s technologií Bluetooth, minimální napájecí napětí se zvyšuje o 2 V.

4) Při okolních teplotách TT<sub>a</sub> ≤ −20 °C je vyžadováno svorkové napětí Ú ≥ 16 V k spuštění zařízení s minimálním chybovým proudem (3,6 mA).

| "Napájení,<br>výstup" <sup>1)</sup>                       | "Schválení" <sup>2)</sup>                                                                                                    | Svorkové<br>napětí U na<br>zařízení | Maximální zátěž R,<br>podle napájecího napětí<br>U <sub>0</sub> napájecí jednotky |
|-----------------------------------------------------------|----------------------------------------------------------------------------------------------------|-------------------------------------|-----------------------------------------------------------------------------------|
| B:<br>Dvouvodič:<br>4–20 mA<br>HART,<br>spínací<br>výstup | <ul> <li>Prostředí<br/>bez<br/>nebezpečí<br/>výbuchu</li> <li>Ex nA</li> <li>Ex nA(ia)</li> <li>Ex ic</li> <li>Ex ic(ia)</li> <li>Ex d(ia) /<br/>XP</li> <li>Ex ta / DIP</li> <li>CSA GP</li> </ul> | 16 35 V <sup>3)</sup>               | R [Ω]<br>500<br>0<br>10<br>20<br>30<br>30<br>35<br>U0 [V]                         |
|                                                           | <ul> <li>Ex ia / IS</li> <li>Ex ia + Ex<br/>d(ia) / IS +<br/>XP</li> </ul>                                                                                                    | 16 30 V <sup>3)</sup>               | 16 27 27 A0031746                                                                 |

1) položka 020 ve struktuře produktu

2) položka 010 ve struktuře produktu

3) Jestliže se používá modem s technologií Bluetooth, minimální napájecí napětí se zvyšuje o 2 V.

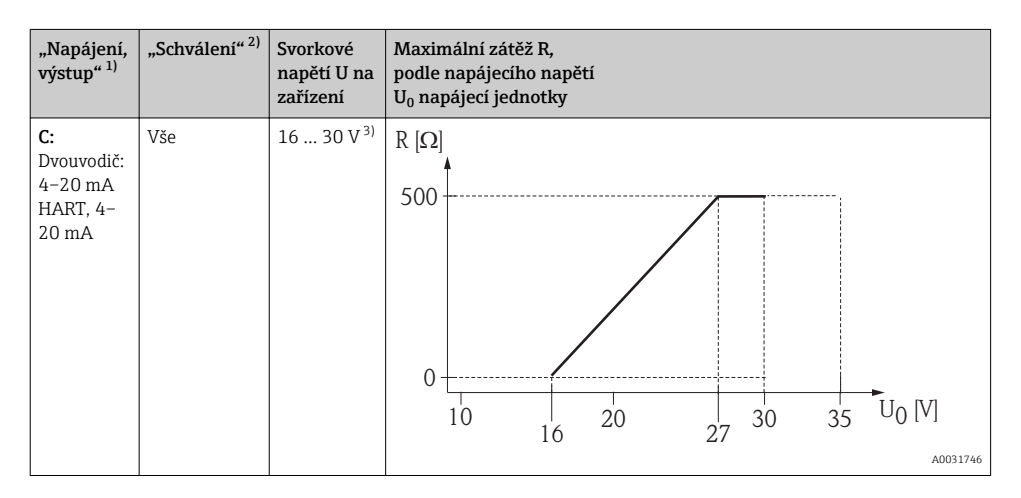

1) položka 020 ve struktuře produktu

2) položka 010 ve struktuře produktu

3) Jestliže se používá modem s technologií Bluetooth, minimální napájecí napětí se zvyšuje o 2 V.

| Integrovaná ochrana proti přepólování          | Ano                     |
|------------------------------------------------|-------------------------|
| Přípustné zbytkové vlnění při f = 0 100 Hz     | U <sub>SS</sub> < 1 V   |
| Přípustné zbytkové vlnění při f = 100 10000 Hz | U <sub>SS</sub> < 10 mV |

### 7.1.4 Přepěťová ochrana

Pokud se měřicí zařízení používá pro měření hladiny v hořlavých kapalinách, což vyžaduje použití přepěťové ochrany v souladu s DIN EN 60079-14, normou pro zkušební postupy 60060-1 (10 kA, puls 8/20 µs), musí být nainstalován modul přepěťové ochrany.

### Integrovaný modul přepěťové ochrany

Integrovaný modul přepěťové ochrany je k dispozici pro dvouvodičová zařízení HART.

Struktura produktu: položka 610 "Nainstalované příslušenství", volba NA "Přepěťová ochrana".

| Technické údaje                           |               |  |  |
|-------------------------------------------|---------------|--|--|
| Odpor na kanál                            | 2× 0,5 Ω max. |  |  |
| Prahová hodnota stejnosměrného napětí     | 400 700 V     |  |  |
| Prahová hodnota pulzního napětí           | < 800 V       |  |  |
| Kapacitance při 1 MHz                     | < 1,5 pF      |  |  |
| Jmenovité zádržné pulzní napětí (8/20 µs) | 10 kA         |  |  |

### Externí modul přepěťové ochrany

Jako externí přepěťová ochrana jsou vhodné jednotky HAW562 nebo HAW569 od společnosti Endress+Hauser.

### 7.1.5 Připojení měřicího přístroje

### **A** VAROVÁNÍ

### Nebezpečí výbuchu!

- Dodržujte relevantní národní normy.
- ► Dodržujte specifikace v bezpečnostních pokynech (XA).
- Používejte pouze specifikované kabelové východky.
- Zkontrolujte a ujistěte se, že napájecí napětí odpovídá informacím uvedeným na typovém štítku.
- ▶ Před připojením zařízení vypněte přívod napájení.
- Před přivedením napájení připojte zemnění pro vyrovnání potenciálu k vnější zemnicí svorce.

### Požadované nástroje/příslušenství:

- Pro zařízení se zámkem krytu: inbusový klíč AF3
- Kleště na stahování izolace
- Když se používají lankové kabely: jedna návlečka na každý připojovaný vodič.

### Otevření krytu svorkovnicového modulu

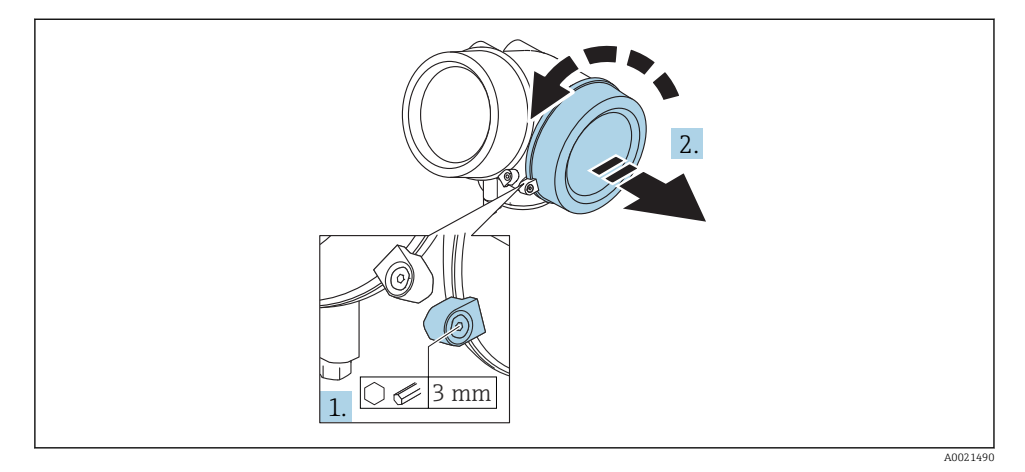

- 1. Uvolněte šroub uchycovací spony krytu svorkovnicového modulu pomocí inbusového klíče (3 mm) a otočte sponou 90 ° po směru hodinových ručiček.
- 2. Poté odšroubujte kryt svorkovnicového modulu a zkontrolujte těsnění víka, v případě potřeby vyměňte za nové.

## Připojení

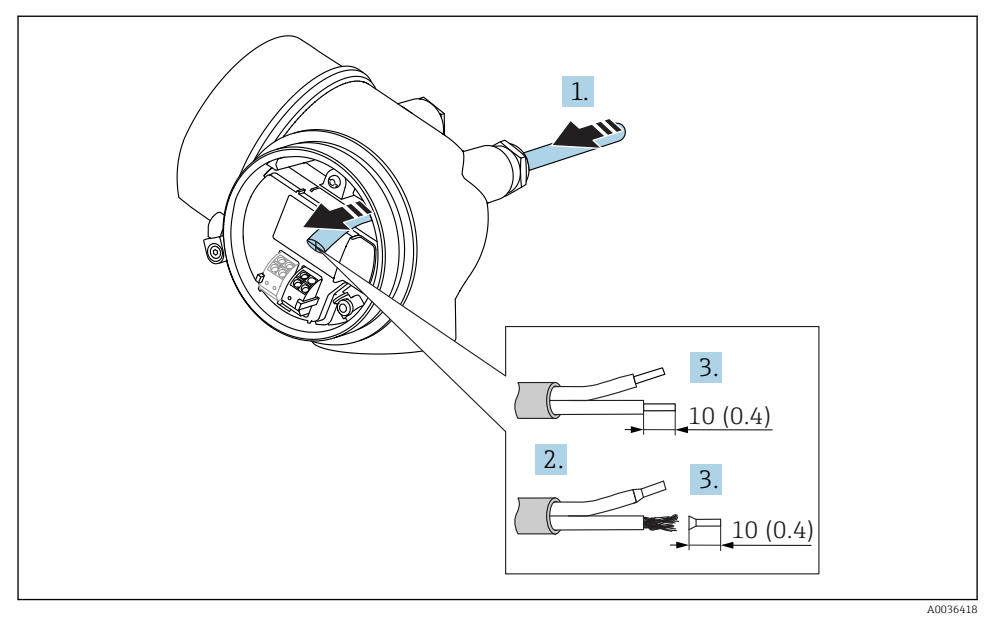

🖻 11 Rozměry: mm (in)

1 -

- 1. Prostrčte kabel skrz kabelovou průchodku. Aby bylo zaručeno dobré utěsnění, neodstraňujte těsnicí kroužek z kabelové průchodky.
- 2. Odstraňte stínění kabelu.
- 3. Odizolujte konce kabelu v délce 10 mm (0,4 in). V případě lankových kabelů také nasaďte na drát nákružky.
- 4. Pevně utáhněte kabelové průchodky.
- 5. Připojte kabel podle přiřazení svorek.

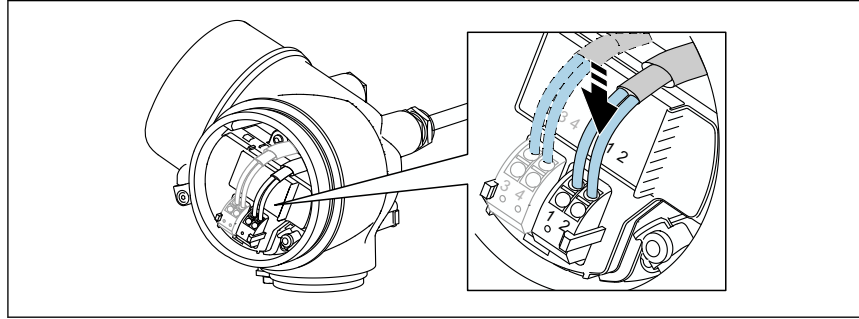

6. Pokud se používají stíněné kabely: Připojte stínění kabelu k zemnicí svorce.

### Zástrčné pružinové svorky

V případě zařízení bez integrované přepěťové ochrany se používá elektrické připojení prostřednictvím zástrčných pružinových svorek. Pevné vodiče nebo flexibilní vodiče s návlečkami lze vložit přímo do svorky bez použití páčky, a tak automaticky vytvořit vodivý kontakt.

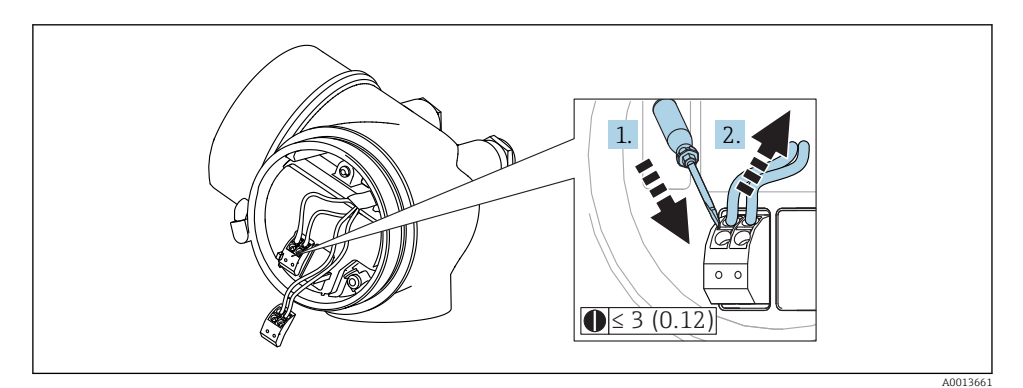

🖻 12 Rozměry: mm (in)

Vyjímání kabelů ze svorek:

- Pomocí plochého šroubováku velikosti ≤ 3 mm zatlačte dolů na drážku mezi oběma otvory svorky
- 2. a současně vytáhněte konec kabelu ze svorky.

### Uzavření krytu svorkovnicového modulu

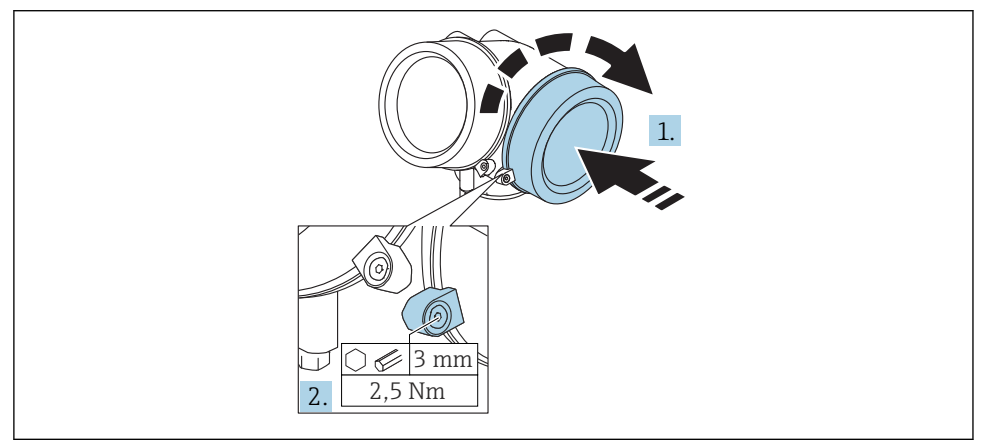

A0021491

- 1. Pevně zašroubujte zpět kryt svorkovnicového modulu.
- Otočte uchycovací sponu 90 ° proti směru hodinových ručiček a sponu znovu utáhněte na 2,5 Nm (1,84 lbf ft) pomocí inbusového klíče (3 mm).

### 7.1.6 Kontrola po připojení

| Jsou zařízení a kabel nepoškozené (vizuální kontrola)?                                                          |
|----------------------------------------------------------------------------------------------------|
| Odpovídají kabely daným požadavkům?                                                                             |
| Mají kabely dostatečnou délku a nejsou namáhány?                                                                |
| Jsou všechny kabelové průchodky nainstalované, bezpečně utažené a utěsněné?                                     |
| Souhlasí napájecí napětí s jeho specifikací na typovém štítku?                                                  |
| Jsou svorky správně přiřazeny?                                                                                  |
| Pokud je to vyžadováno: Bylo vytvořeno ochranné zemnicí propojení?                                              |
| Je napájecí napětí připojeno, je zařízení připraveno k provozu a objevují se hodnoty na zobrazovacím<br>modulu? |
| Jsou všechny kryty nasazené a bezpečně utažené?                                                                 |
| Je zajišťovací spona správně utažena?                                                                           |

# 8 Uvedení do provozu prostřednictvím SmartBlue (aplikace)

## 8.1 Požadavky

### Požadavky na zařízení

Uvedení do provozu prostřednictvím SmartBlue je možné pouze tehdy, jestliže zařízení má modul Bluetooth.

### Systémové požadavky pro SmartBlue

SmartBlue je k dispozici ke stažení na Google Play Store pro zařízení s operačním systémem Android a na iTunes Store pro zařízení s operačním systémem iOS.

- Zařízení iOS: iPhone 4S nebo vyšší od iOS9.0; iPad2 nebo vyšší od iOS9.0; iPod Touch 5. generace nebo vyšší od iOS9.0
- Zařízení se systémem Android: Android od verze 4.4 KitKat a *Bluetooth*<sup>®</sup> 4.0

### Počáteční heslo

ID modulu Bluetooth slouží jako počáteční heslo používané k navázání prvního připojení k zařízení. Nachází se:

- na informačním listu dodaném se zařízením. Tento list specifický pro každé výrobní číslo je rovněž uložen v W@M.
- na typovém štítku modulu Bluetooth.

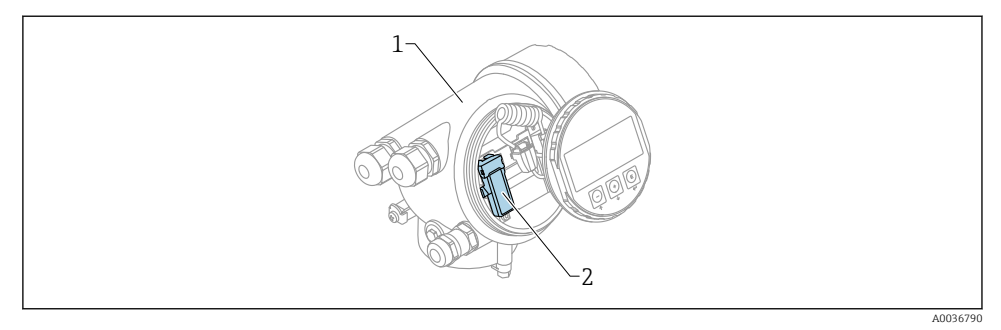

- 🛙 13 Zařízení s modulem Bluetooth
- 1 Modul s elektronikou zařízení

H

2 Typový štítek modulu Bluetooth; ID na tomto typovém štítku slouží jako počáteční heslo.

Přístupové údaje (včetně hesla změněného uživatelem) nejsou uloženy v zařízení, ale v modulu Bluetooth. Toto musí být vzato do úvahy, když se tento modul odstraní z jednoho zařízení a vloží do jiného zařízení.

## 8.2 Uvedení do provozu

Stáhněte si a nainstalujte SmartBlue

1. Pro stažení aplikace naskenujte QR kód nebo zadejte "SmartBlue" do vyhledávacího pole

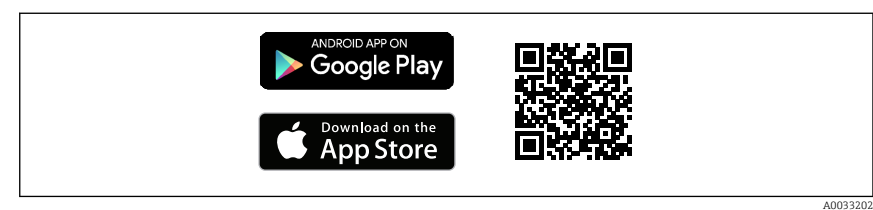

- 🖻 14 Odkaz na stažení
- 2. Spusťte SmartBlue

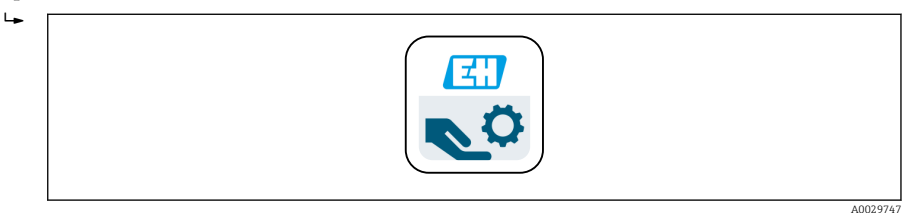

### 15 Piktogram SmartBlue

3. Zvolte zařízení ze zobrazeného seznamu (pouze dostupná zařízení)

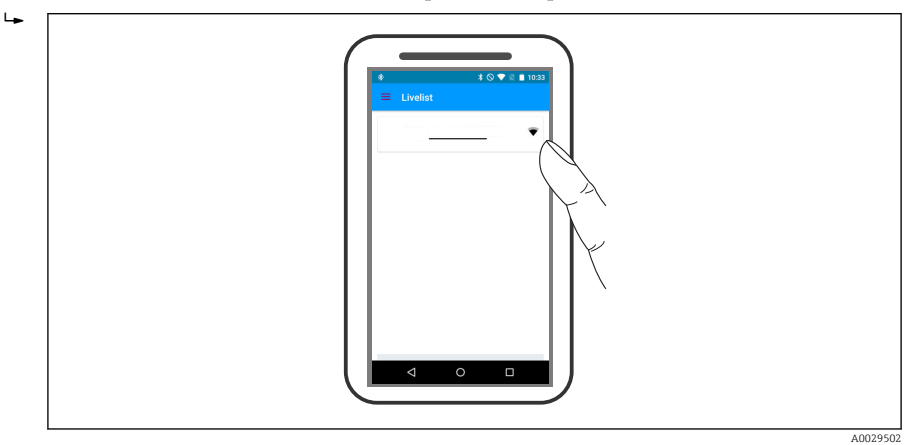

🖻 16 LiveList

Lze navázat pouze jedno připojení typu "point-to-point" mezi **jedním** senzorem a **jedním** chytrým telefonem nebo tabletem.

4. Přihlaste se

i

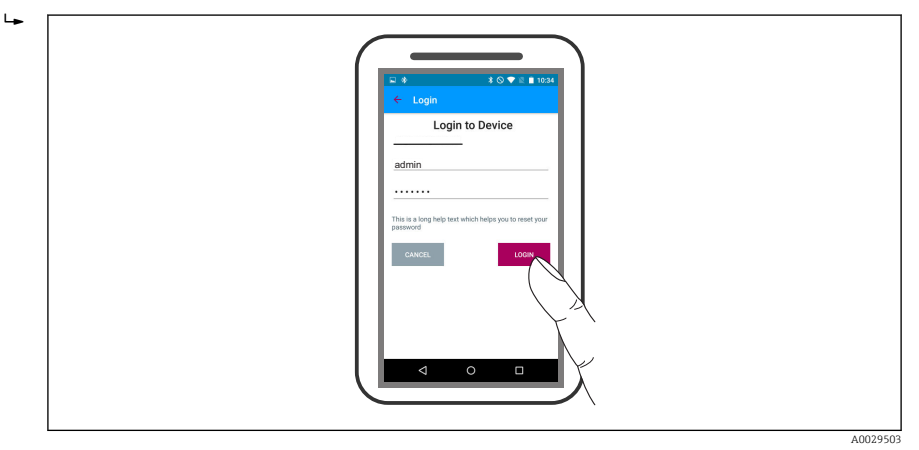

🖻 17 Přihlášení

- 5. Zadejte uživatelské jméno -> admin
- 6. Zadejte počáteční heslo -> ID modulu Bluetooth
- 7. Po prvním přihlášení změňte heslo

8. Posunem po displeji do strany lze zobrazit další informace (např. hlavní nabídku)

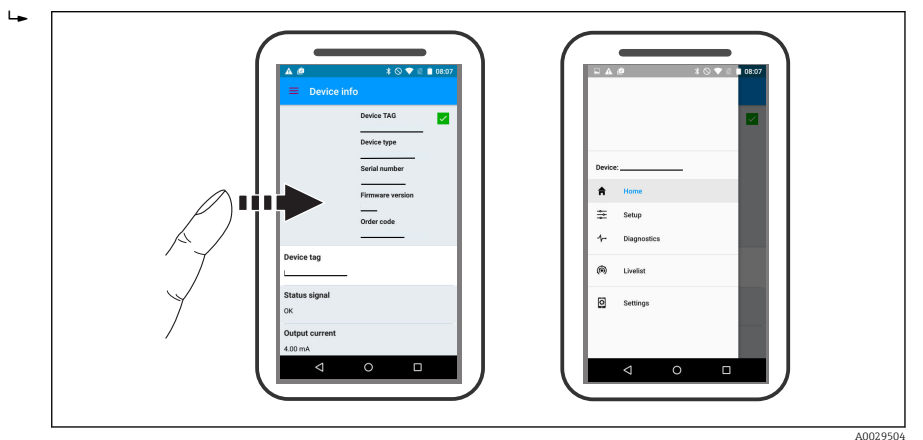

🖻 18 🛛 Hlavní nabídka

Obalovou křivku lze zobrazit a nahrát

### Společně s obalovou křivkou se zobrazí následující hodnoty:

- D = vzdálenost
- L = hladina

-

- A = absolutní amplituda
- V případě snímků obrazovky (screenshotů) se ukládá zobrazená část (funkce zoomu)
- U videosekvencí se vždy ukládá celá oblast bez funkce zoomu

Při využití funkcí odpovídajícího chytrého telefonu nebo tabletu je možné obalové křivky (videosekvence) i odesílat.

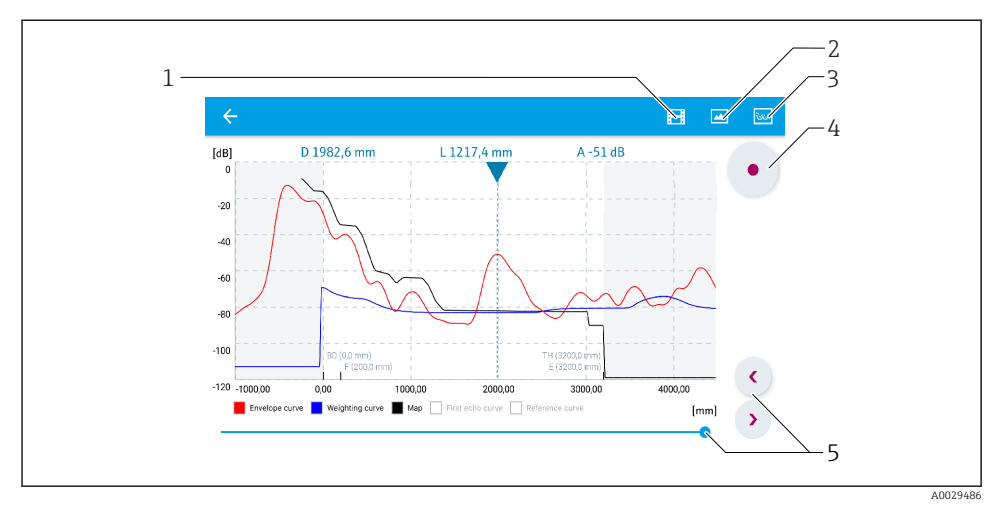

🖻 19 Zobrazení křivky obálky (příklad) v SmartBlue; zobrazení v systému Android

- 1 Nahrávání videa
- 2 Vytvořit snímek obrazovky (screenshot)
- 3 Navigace do nabídky mapování
- 4 Start/stop nahrávání videozáznamu
- 5 Posunout čas na časové ose

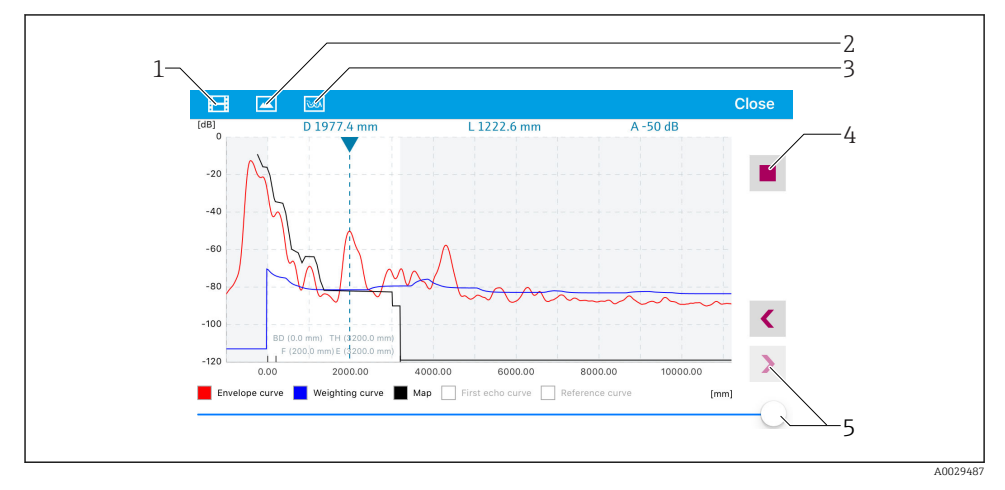

🗷 20 Zobrazení křivky obálky (příklad) v SmartBlue; zobrazení v systému iOS

- 1 Nahrávání videa
- 2 Vytvořit snímek obrazovky (screenshot)
- 3 Navigace do nabídky mapování
- 4 Start/stop nahrávání videozáznamu
- 5 Posunout čas na časové ose

# 9 Uvedení do provozu prostřednictvím průvodce

Průvodce provázející uživatele počátečním nastavením je k dispozici ve FieldCare a DeviceCare $^{1)}. \label{eq:constraint}$ 

- 1. Připojte zařízení k FieldCare nebo DeviceCare (podrobnosti jsou uvedeny v kapitole "Možnosti ovládání" v návodu k obsluze).
- 2. Otevřete zařízení ve FieldCare nebo DeviceCare.
  - ← Objeví se přehledová stránka (domovská stránka) zařízení:

| 1                                   |                 |                         |                         |
|-------------------------------------|-----------------|-------------------------|-------------------------|
| Wizard                              | 1               |                         |                         |
| Commissioning SIL/WHG confirmation  | )               |                         |                         |
| ок                                  |                 |                         |                         |
|                                     |                 |                         |                         |
| Process variables - Device tag: MIC | CROPILOT        | Distance                | Absolute echo amplitude |
| Level linearized                    | 80,000          |                         |                         |
|                                     | 60,000          | 2,845 "                 | -28,783 dB              |
| 03 351                              | 40,000          | Relative echo amplitude |                         |
| %                                   | 20,000<br>0,000 | 59,614 dB               |                         |
|                                     |                 |                         |                         |

- 1 Tlačítkem "Uvedení do provozu" se vyvolá průvodce.
- 3. Stiskem tlačítka "Uvedení do provozu" vyvolejte průvodce.
- 4. Zadejte nebo zvolte příslušnou hodnotu pro každý parametr. Tyto hodnoty se okamžitě zapíší do zařízení.
- 5. Klepnutím na "Další" přepněte na další stránku.
- 6. Po dokončení poslední stránky klepněte na "Konec sekvence" pro uzavření průvodce.
- Pokud se průvodce zruší před nastavením všech potřebných parametrů, zařízení se může nacházet v nedefinovaném stavu. V tomto případě se doporučuje resetovat zařízení na výchozí nastavení.

DeviceCare je k dispozici ke stažení na adrese www.software-products.endress.com. Ke stažení je vyžadována registrace na softwarovém portálu Endress+Hauser.

# 10 Uvádění do provozu (prostřednictvím menu obsluhy)

# 10.1 Zobrazovací a ovládací modul

### 10.1.1 Vzhled zobrazení na displeji

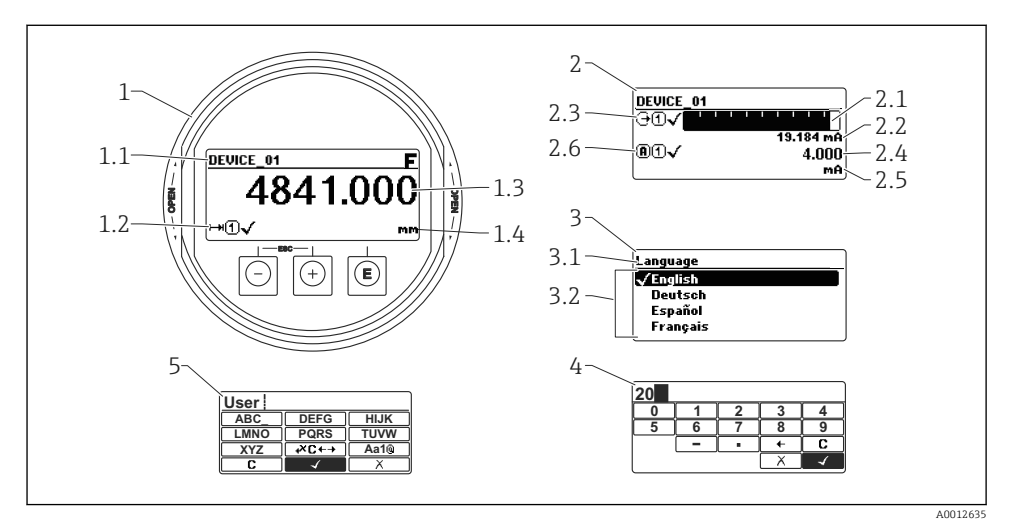

🖻 21 🛛 Vzhled zobrazovacího a ovládacího modulu pro obsluhu v provozu

- 1 Zobrazení měřené hodnoty (1 hodnota, max. velikost)
- 1.1 Záhlaví obsahující označení a symbol chyby (pokud je nějaká chyba aktivní)
- 1.2 Symboly měřené hodnoty
- 1.3 Měřená hodnota
- 1.4 Unit (jednotka)
- 2 Zobrazení měřené hodnoty (1 sloupcový graf + 1 hodnota)
- 2.1 Sloupcový graf měřené hodnoty 1
- 2.2 Měřená hodnota 1 (včetně jednotky)
- 2,3 Symboly měřené hodnoty pro měřenou hodnotu 1
- 2.4 Měřená hodnota 2
- 2.5 Jednotka měřené hodnoty 2
- 2.6 Symboly měřené hodnoty pro měřenou hodnotu 2
- 3 Znázornění parametru (zde: parametr s výběrovým seznamem)
- 3.1 Záhlaví obsahující název parametru a symbol chyby (pokud je nějaká chyba aktivní)
- 3.2 Výběrový seznam; ☑ označuje aktuální hodnotu parametru.
- 4 Vstupní matice pro čísla
- 5 Vstupní matice pro alfanumerické a speciální znaky

## 10.1.2 Ovládací prvky

| Klávesa              | Význam                                                                                                    |
|----------------------|----------------------------------------------------------------------------------------------------|
|                      | Klávesa minus                                                                                                    |
|                      | Pro menu, podmenu<br>Přesune pruh výběru v seznamu voleb nahoru.                                                                                                    |
|                      | Pro text a editor čísel<br>Ve vstupní masce přesune pruh výběru doleva (zpět).                                                                                                    |
|                      | Klávesa plus                                                                                                    |
| +                    | Pro menu, podmenu<br>Přesune pruh výběru v seznamu voleb dolů.                                                                                                    |
| A0018329             | Pro text a editor čísel<br>Ve vstupní masce přesune pruh výběru doprava (vpřed).                                                                                                    |
|                      | Klávesa Enter                                                                                                    |
| <b>E</b><br>A0018328 | <ul> <li>Pro zobrazení změřené hodnoty</li> <li>Stisknutím této klávesy se krátce otevře menu obsluhy.</li> <li>Stisknutím klávesy na 2 s se otevře kontextové menu.</li> </ul>                                                                                                    |
|                      | <ul> <li>Pro menu, podmenu</li> <li>Krátké stisknutí klávesy<br/>Otevře zvolené menu, podmenu nebo parametr.</li> <li>Stisknutí klávesy na 2 s pro parametr:<br/>Pokud existuje, otevře text nápovědy pro funkci parametru.</li> </ul>                                                                                            |
|                      | <ul> <li>Pro text a editor čísel</li> <li>Krátké stisknutí klávesy <ul> <li>Otevře zvolenou skupinu.</li> <li>Vykoná zvolený úkon.</li> </ul> </li> <li>Stisknutí klávesy na 2 s potvrdí hodnotu editovaného parametru.</li> </ul>                                                                                                |
|                      | Kombinace klávesy Escape (stiskněte tlačítka současně)                                                                                                    |
| -++                  | <ul> <li>Pro menu, podmenu</li> <li>Krátké stisknutí klávesy <ul> <li>Opustí aktuální úroveň menu a přepne na další vyšší úroveň.</li> <li>Pokud je otevřený text nápovědy, zavře text nápovědy k parametru.</li> </ul> </li> <li>Stisknutím klávesy na 2 s se vrátíte na zobrazení měřené hodnoty ("výchozí poloha").</li> </ul> |
|                      | Pro text a editor čísel<br>Zavře editor textu nebo čísel bez provedení změn.                                                                                                    |
|                      | Kombinace klávesy Minus/Enter (stiskněte a přidržte klávesy současně)                                                                                                    |
| A0032910             | Sníží kontrast (jasnější nastavení).                                                                                                    |
|                      | Kombinace klávesy Plus/Enter (stiskněte a přidržte klávesy současně)                                                                                                    |
| A0032911             | Zvýší kontrast (tmavší nastavení).                                                                                                    |

### 10.1.3 Otevření kontextového menu

S využitím kontextového menu může uživatel vyvolat následující tři menu rychle a přímo z provozního zobrazení:

- Setup (nastavení)
- Zál. dat displej
- Křivka obál.
- Zámek klávesnice zapnutý

### Otevření a zavření kontextového menu

Uživatel je na provozním displeji.

- 1. Stiskněte 🗉 na 2 s.
  - └ Kontextové menu se otevře.

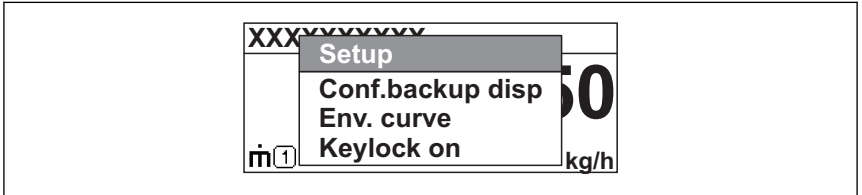

A0033110-CS

- 2. Stiskněte ⊡ + 🕂 současně.
  - 🕒 Kontextové menu se zavře a objeví se provozní zobrazení.

### Vyvolání menu prostřednictvím kontextového menu

- 1. Otevřete kontextové menu.
- 2. Stiskem 🛨 přejděte na požadované menu.
- 3. Stiskem 🗉 potvrďte výběr.
  - └ Zvolené menu se otevře.

# 10.2 Menu obsluhy

| Parametr/podmenu                                                         | Význam                                                                                                    | Popis                     |
|--------------------------------------------------------------------------|----------------------------------------------------------------------------------------------------|---------------------------|
| Language<br>Nastavení → Rozšířené<br>nastavení → Zobrazení<br>→ Language | Definuje jazyk ovládání na displeji na zařízení.                                                                                                    |                           |
| Nastavení                                                                | Když jsou všem parametrům nastavení přiřazeny příslušné<br>hodnoty, měření by mělo být zcela nastaveno pro standardní<br>aplikaci.                                                                                           |                           |
| <b>Aktuální mapování</b><br>Nastavení → Mapování<br>→ Aktuální mapování  | pování Potlačení rušivých odrazů<br>Mapování<br>Iapování                                                                                                    |                           |
| Rozšířené nastavení<br>Nastavení → Rozšířené<br>nastavení                | Obsahuje další podmenu a parametry:<br><ul> <li>k přizpůsobení zařízení speciálním podmínkám měření,</li> <li>k zpracování naměřené hodnoty (škálování, linearizace),</li> <li>ke konfiguraci signálního výstupu.</li> </ul> |                           |
| Diagnostika                                                              | Obsahuje nejdůležitější parametry potřebné pro detekci a analýzu provozních chyb.                                                                                                    |                           |
| Expert <sup>1)</sup>                                                     | Obsahuje veškeré parametry zařízení (včetně těch, které jsou již<br>obsaženy v některém z předchozích podmenu). Tato nabídka je<br>organizována podle funkčních bloků přístroje.                                             | GP01101F (FMR6x,<br>HART) |

 Při vstupu do nabídky "Expert" je vždy vyžadován přístupový kód. Pokud nebyl definován specifický přístupový kód zákazníka, je třeba zadat "0000".

#### 10.3 Odemčení zařízení

Pokud bylo zařízení zamknuto, musí se nejprve odemknout, než bude možné nastavovat parametry měření.

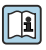

Podrobnosti naleznete v návodu k obsluze zařízení: BA01619F (FMR62, HART)

#### 10.4 Nastavení jazyka ovládání

Tovární nastavení: angličtina nebo objednaný místní jazyk

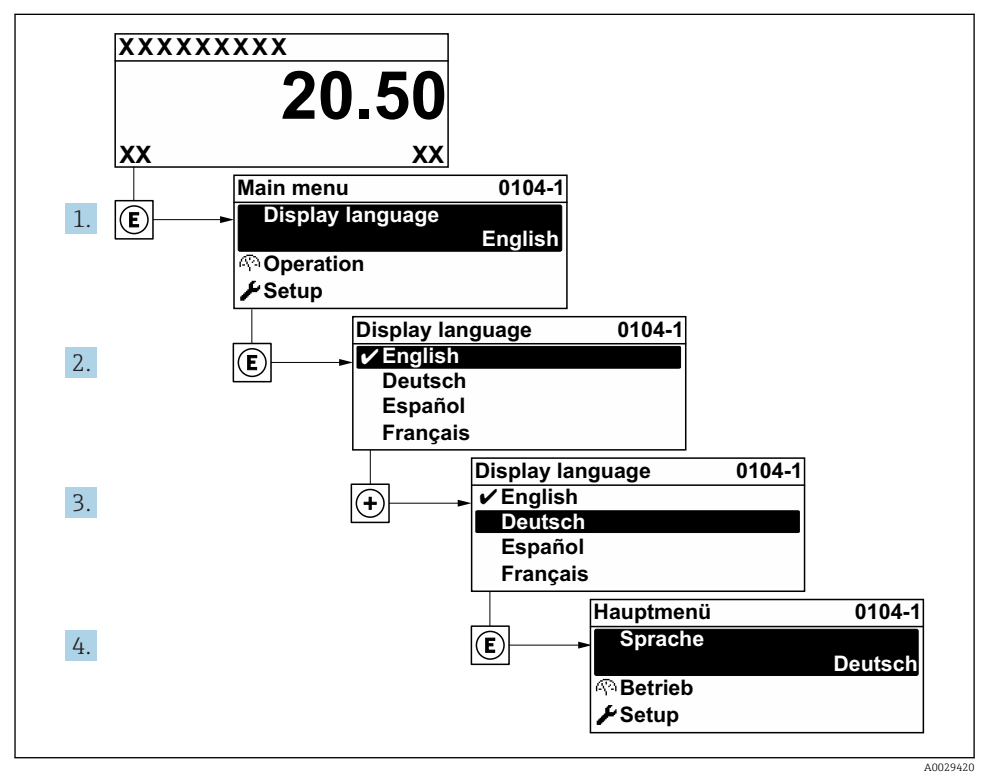

☑ 22 Na příkladu lokálního displeje

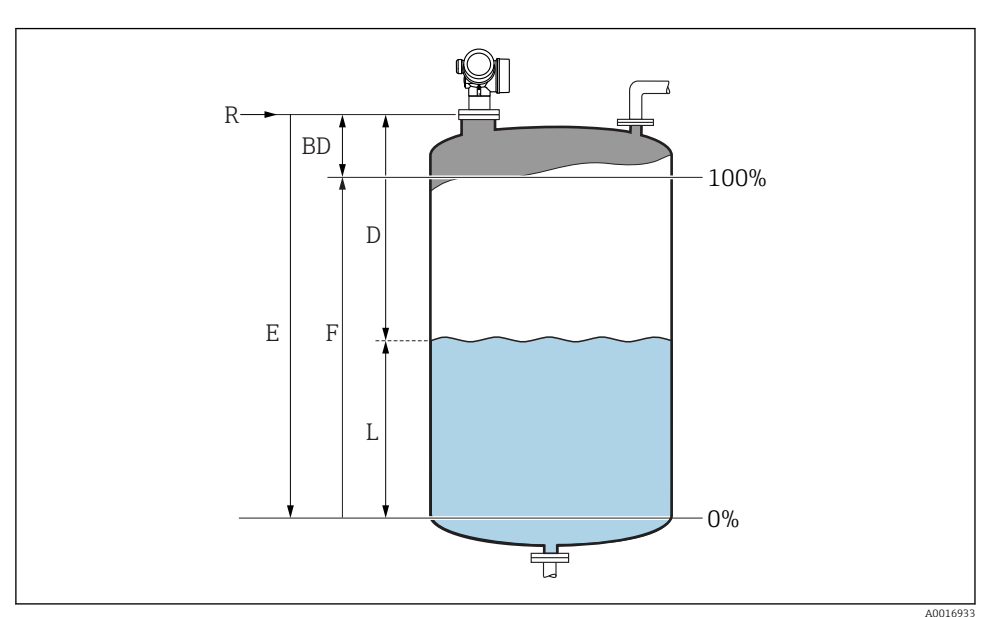

# 10.5 Konfigurace měření hladiny

🖻 23 Konfigurační parametry pro měření úrovně hladiny v kapalinách

- R Referenční bod měření
- D Vzdálenost
- L Hladina
- E Kalibrace prázdné nádrže (= nula)
- F Kalibrace plné nádrže (= rozsah)

### 1. Nastavení → Označení (Tag) měřicího místa

- 🛏 Zadejte označení (TAG) zařízení.
- 2. Nastavení → Jednotky vzdálenosti
  - 🕒 Zvolte jednotku vzdálenosti.
- 3. Nastavení  $\rightarrow$  Typ nádrže
- 4. Nastavení → Skupina médií
  - → Specifikujte skupinu médií ("Vodná":  $ε_r > 4$  nebo "Ostatní":  $ε_r > 1,9$ ).
- 5. Nastavení → Kalibrace prázdné nádrže
  - Zadejte prázdnou vzdálenost "E" (vzdálenost od referenčního bodu "R" k hladině na úrovni 0 %)

Jestliže rozsah měření pokrývá pouze horní část nádrže nebo zásobníku (hodnota E je 6. mnohem nižší než výška nádrže/zásobníku), je nutné do parametru zadat skutečnou výšku nádrže nebo zásobníku. Pokud je na odtok kuželovitého tvaru, je třeba výšku nádrže nebo zásobníku upravit, neboť hodnota E v těchto aplikacích obvykle není mnohem nižší než výška nádrže/zásobníku.

Nastavení  $\rightarrow$  Rozšířené nastavení  $\rightarrow$  Hladina  $\rightarrow$  Výška nádrže / sila

- 7. Nastavení  $\rightarrow$  Kalibrace plné nádrže
  - └ Zadejte plnou vzdálenost F (vzdálenost od úrovně 0 % do úrovně 100 %).
- 8. Nastavení → Hladina
  - Udává měřenou hladinu L.
- 9. Nastavení → Vzdálenost
  - ➡ Udává naměřenou vzdálenost od referenčního bodu R k hladině L.
- 10. Nastavení  $\rightarrow$  Kvalita signálu
  - Udává jakost vyhodnocovaného odrazu hladiny.
- 11. Nastavení  $\rightarrow$  Mapování  $\rightarrow$  Potvrdit vzdálenost
  - └ Porovnejte vzdálenost udávanou na displeji se skutečnou vzdáleností, aby bylo možné spustit záznam mapy rušivého odrazu.
- **12.** Nastavení  $\rightarrow$  Rozšířené nastavení  $\rightarrow$  Hladina  $\rightarrow$  Jednotky hladiny
  - └ Zvolte jednotku hladiny: %, m, mm, ft, in (tovární nastavení: %)

Čas odezvy zařízení je přednastaven v **parametr "Typ nádrže"**. Pokročilé nastavení je možné v položce podnabídka "Rozšířené nastavení".

#### 10.6Aplikace specifické pro konkrétní uživatele

Podrobnosti ohledně nastavení parametrů pro aplikace specifické pro konkrétní uživatele naleznete v samostatné dokumentaci: BA01619F (FMR62, HART)

Ohledně nabídky nabídka Expert viz: GP01101F (Popis parametrů zařízení, FMR6x, HART)

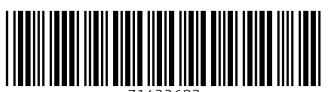

71422683

# www.addresses.endress.com

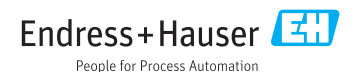